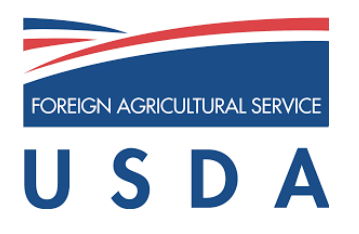

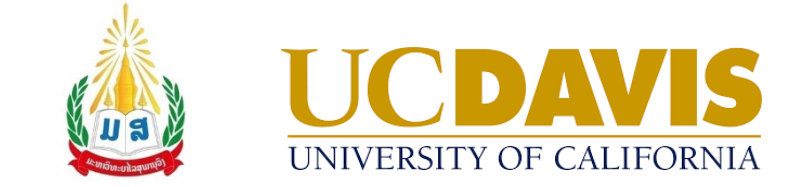

# LA Taurus PC

| Beef_LA_Eng {Version 2023.03.25} |                  |                                                      | >            | < |
|----------------------------------|------------------|------------------------------------------------------|--------------|---|
| Least Cost a                     | and Ration Analy | rsis Program for Beef Cattle in English language for | Laos         |   |
| Main Menu                        | Choose one of    | the following programs:                              |              |   |
| <u> </u>                         | LC_G             | Least Cost Ration: Growing or Finishing Cattle       |              |   |
|                                  | LC_ B            | Least Cost Ration: Breeding Cattle                   |              |   |
| K I                              | EVAL_G           | Ration Evaluation: Growing or Finishing Cattle       |              |   |
|                                  | EVAL_B           | Ration Evaluation: Breeding Cattle                   |              |   |
|                                  | LIB              | Feed Library Editor                                  |              |   |
| GLOBAL FARP                      | TAG              | Feed Tag                                             |              |   |
|                                  |                  |                                                      |              |   |
| About                            |                  |                                                      | Exit Program |   |

# Least Cost and Ration Analysis Program for Beef for Laos

# 2023 © Regents of University of California

### Contact

Global Engagement Software Team CA&ES Dean's Office College of Agricultural and Environmental Sciences University of California, Davis 1103 Environmental Horticulture Building One Shields Avenue | Davis, CA 95616 USA Phone: +1 (530) 754-0275 Fax: +1 (530) 754-7160 Email: global.farp.software@gmail.com Web address: https://GEOsoftware.faculty.ucdavis.edu

### **Recommended Citation**

Beef Laos English Users' Manual. (2023). Global Engagement Office, CA&ES Dean's Office, College of Agricultural and Environmental Sciences, University of California, Davis.

https://geosoftware.faculty.ucdavis.edu/users\_manuals

# Authors

Ermias Kebreab, PhD Associate Dean, College of Agriculture and Environmental Sciences, Director, World Food Center, and Professor and Sesnon Endowed Chair at University of California, Davis, CA USA (<u>ekebreab@ucdavis.edu</u>)

Abbas Ahmadi, PhD Software Developer, Global Engagement Office, University of California, Davis, CA USA (abahmadi@ucdavis.edu)

Vongpasith Chanthakhoun, PhD Translator, Lecturer and Researcher, Dean, Faculty of Agriculture and Forest Resource, Souphanouvong University, LuangPrabang, Laos vongpasith@yahoo.com

Bounnaxay Viennasay, PhD Vice Director Bounthavyxay Farm Co., Ltd, Translator, Researcher and businessman, Boun Neua District, Phongsaly Province, Laos bounnaxay@gmail.com

# **Copyright Statement**

# © 2023 Regents of University of California

The Regents of the University of California make no representation or warranties with respect to the contents hereof and specifically disclaim any implied warranties of merchantability or fitness for any particular purpose. Further, the Regents of the University of California reserve the right to revise this software and/or documentation and to make changes from time to time in the content hereof without obligation of the Regents of the University of California to notify any person of such revision or change.

# Operation

# Opening Menu

Run the GlobalFARP software. The Opening menu appears as shown below:

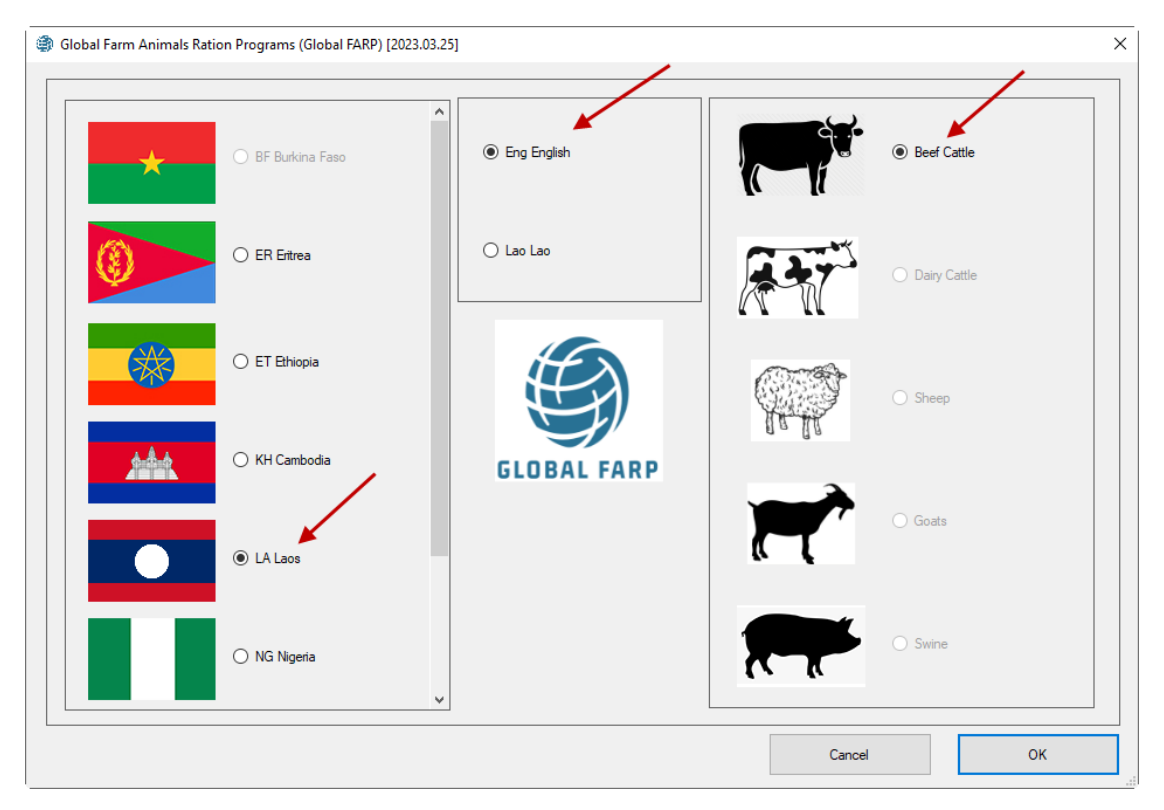

In the countries pane at the left, select the **Laos** country. In the farm animals' pane, on the right, select the **Beef** species. In the languages pane at center, select **English** language. Click the OK button. The main menu of the Beef cattle software appears, as shown below:

| Beef_LA_Eng {Version 2023.03.25} |                   |                                                           | ×          |
|----------------------------------|-------------------|-----------------------------------------------------------|------------|
| Least Cost                       | t and Ration Anal | ysis Program for Beef Cattle in English language for Laos |            |
| Main Menu                        | Choose one of     | the following programs:                                   |            |
|                                  | LC_G              | Least Cost Ration: Growing or Finishing Cattle            |            |
|                                  | LC_ B             | Least Cost Ration: Breeding Cattle                        |            |
|                                  | EVAL_G            | Ration Evaluation: Growing or Finishing Cattle            |            |
|                                  | EVAL_B            | Ration Evaluation: Breeding Cattle                        |            |
|                                  | LIB               | Feed Library Editor                                       |            |
| GLOBAL FARP                      | TAG               | Feed Tag                                                  |            |
|                                  | -                 |                                                           |            |
| About                            |                   | Ex                                                        | it Program |

The main menu supports four buttons to evaluate and formulate rations for breeding or growing finishing beef cattle. It also supports tow more buttons for the feed library editor and the Feed Tag program.

- Press the LC\_G button to formulate a least cost ration for growing or finishing beef cattle.
- Press the LC\_B button to formulate a least cost ration for breeding beef cattle.
- Press the EVAL\_G button to evaluate an existing ration for growing or finishing beef cattle.
- Press the EVAL\_B button to enter the feed library editor and manage feed libraries.
- Press the TAG button to enter the feed tag module and estimate the energy values of local feeds.
- Press the Exit button to exit the program.

Before exploring the different modules of the software, click the About button to view information about the program and its authors, as shown below:

#### About {Version 2023.03.25}

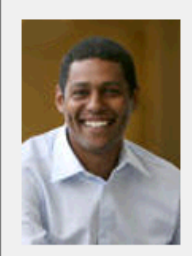

Ermias Kebreab, PhD

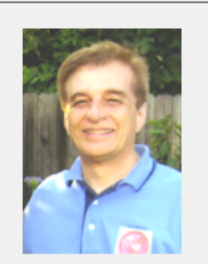

Abbas Ahmadi, PhD

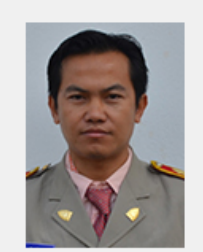

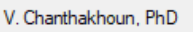

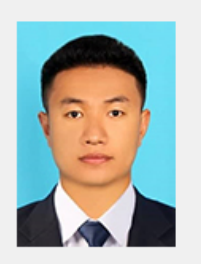

B. Viennasay, PhD

Beef\_LA\_Lao is a least cost and ration analysis program for beef cattle in Lao language for Laos. It is designed and developed by a team of animal science experts, software engineers, and local lao translators at Global Engagement Office, University of California Davis, USA.

The team members are listed below:

Dr Ermias Kebreab, Associate Dean, College of Agriculture and Environmental Sciences, Director, World Food Center, and Professor and Sesnon Endowed Chair at University of California, Davis, CA USA (ekebreab@ucdavis.edu).

Dr. Abbas Ahmadi, Software Developer, Global Engagement Office, University of California, Davis, CA USA (abahmadi@ucdavis.edu).

Dr. Vongpasith Chanthakhoun, Translator, Lecturer and Researcher, Dean, Faculty of Agriculture and Forest Resource, Souphanouvong University, LuangPrabang, Laos (vongpasith@yahoo.com). Dr. Bounnaxay Viennasay, Vice Director Bounthavyxay Farm Co., Ltd.

ОК

Х

# Navigation Bar

The navigation bar has three main options: Files, Go To, and Help.

# Files Menu

| Files Go to  | Help |  |
|--------------|------|--|
| New          |      |  |
| Open         |      |  |
| Save         |      |  |
| Save As      |      |  |
| Exit Program |      |  |
|              |      |  |

The files menu has five submenus for creating new simulation file, opening an existing simulation file, saving a simulation file with different name, and exiting the program.

Go To Menu

| Files | Go to Help    |                        |
|-------|---------------|------------------------|
| 1     | Animal Info   | L                      |
|       | Feeds         |                        |
|       | Ration        |                        |
|       | Constraints 🕨 | Nutrient Constraints   |
|       | Reports       | Feed Constratints      |
|       |               | Feed Group Constraints |
|       |               | Ratio Constraints      |
|       |               |                        |

The Go To menu has five submenus for going to Animal Info, Feeds, Ration, Constraints, and Reports, The Constraints submenu, in turb, has four more submenu to go to Nutrient Constraints, Feed Constraints, Feed Group Constraints, and Ration Constraints. Note that the Constraints submenu is only available in the formulation module. The evaluation module does not have any constraints submenus.

Help Menu

| Files Go | to Hel | p                   |  |
|----------|--------|---------------------|--|
|          | r      | Contents and Topics |  |
|          | ]      | About the Program   |  |
|          |        | Contact Us          |  |

The Help menu has three submenus as listed below:

### Contents and Topics

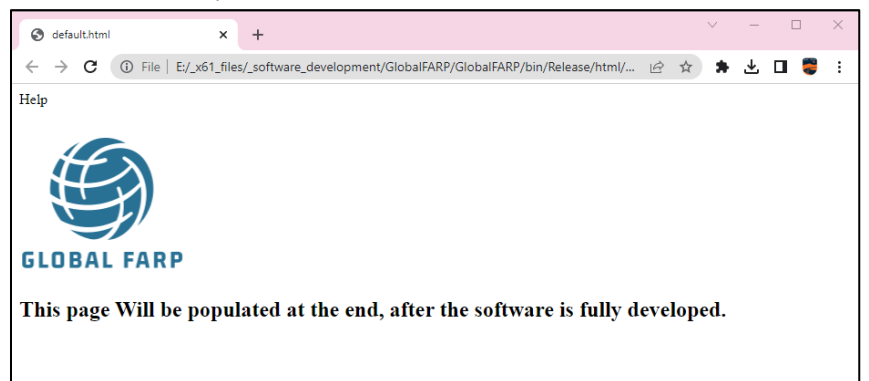

Currently this local web site is empty, but will be populated at the end, after the software is fully developed.

### About the Program

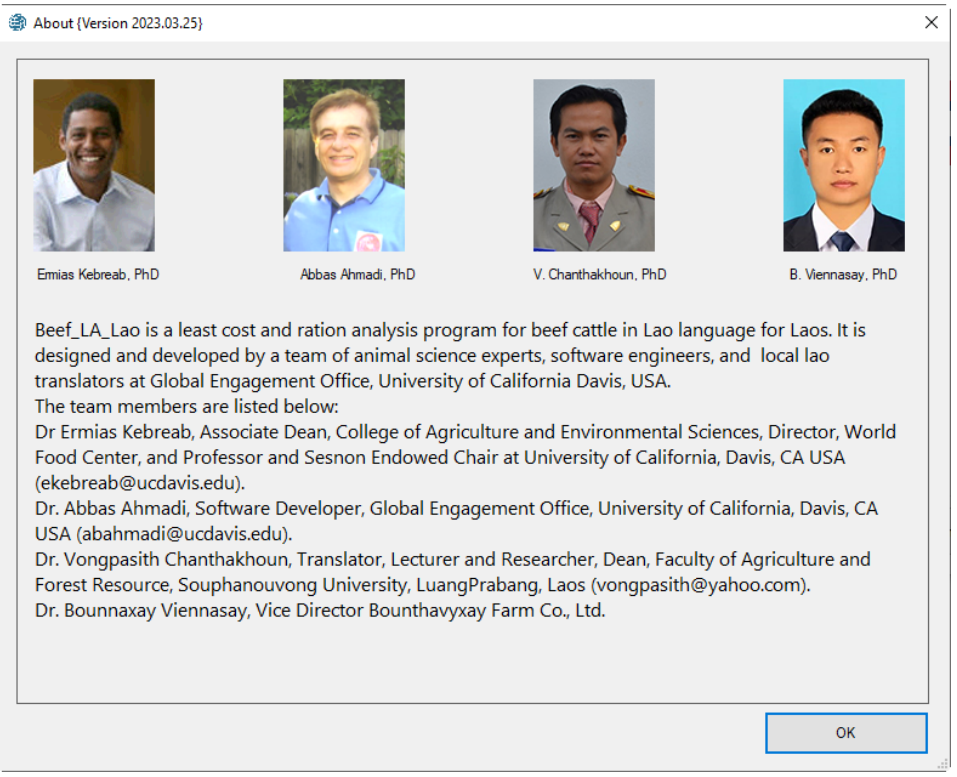

This submenu shows the same information as provided by the About button in the Main menu.

# Contact Us

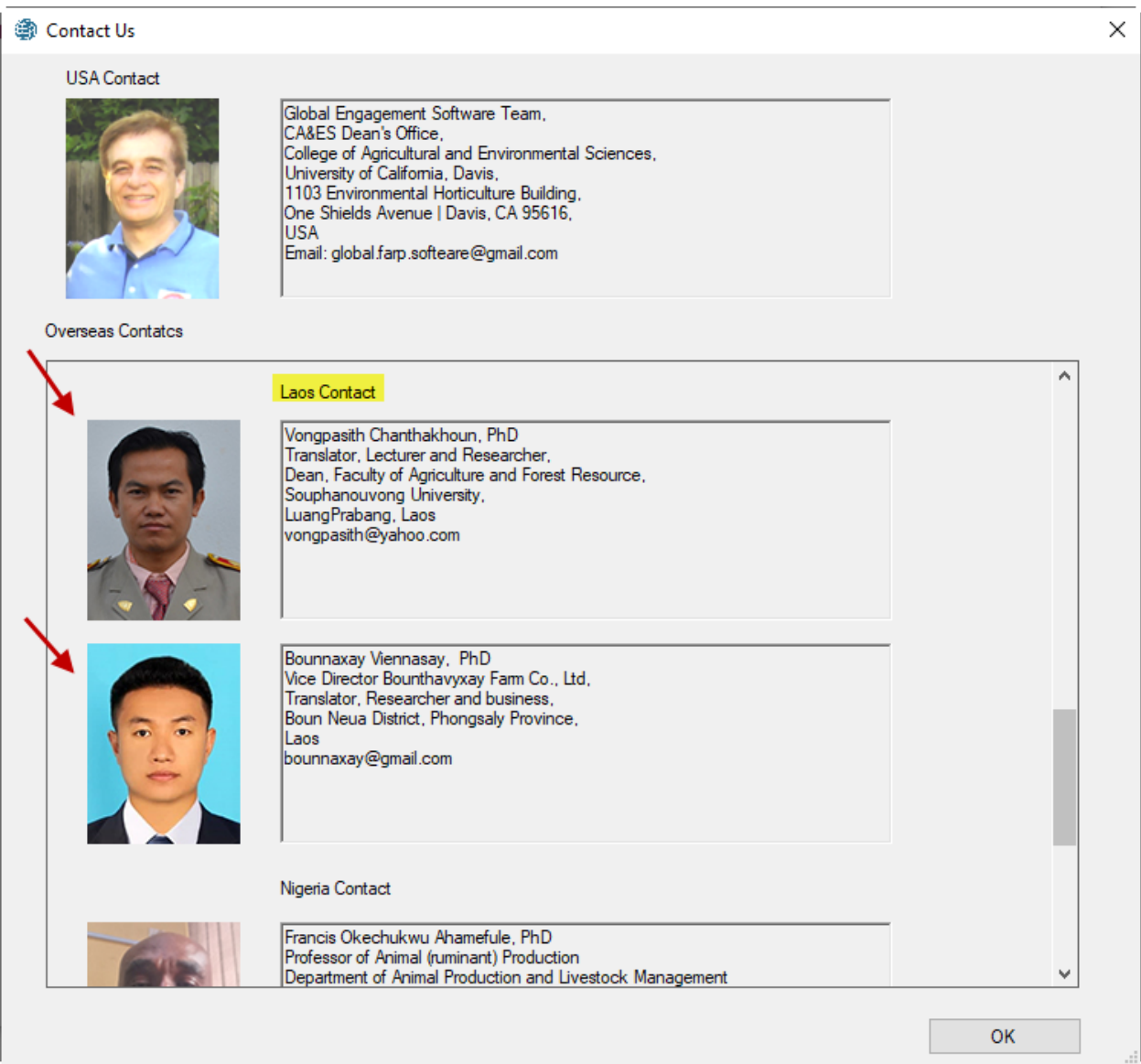

This screen shows the US contact at the top and a scrollable list of our contacts in different countries including Laos. Local farmers in Laos are encouraged to contact our local team members in Laos and they will contact us if needed.

# ANIMAL INFORMATION

There are four different animal information screens.

| Beef_LA_Eng [EVAL_G] {Version 2023.03.25} [Untitled] |               | ×         | Beef_LA_Eng [LC_G] {Version 2023.03.25} [Untitled] | ×            |
|------------------------------------------------------|---------------|-----------|----------------------------------------------------|--------------|
| Files Go to Help                                     |               |           | Files Go to Help                                   |              |
| Animal Information                                   |               |           | Animal Information                                 |              |
| Title E                                              | xample        |           | Title                                              | Example      |
| Beginning Body Weight (kg) (kg) 30                   | 00            |           | Beginning Body Weight (kg) (kg)                    | 300          |
| Ending Body Weight (kg) (kg) 50                      | 00            |           | Ending Body Weight (kg) (kg)                       | 500          |
| Overhead Cost (\$/day) (\$/day)                      |               |           | Daily Gain (kg/day)                                | 0.45         |
| Feed Intake Adjustment (-/+) (%)                     |               |           | Overhead Cost (\$/day) (\$/day)                    | 0            |
| Maintenance Adjustment (-/+) (%) 0                   |               |           | Feed Intake Adjustment (-/+) (%)                   | 0            |
| Condition Score 5.                                   | . Average 🗸 🗸 |           | Maintenance Adjustment (-/+) (%)                   | 0            |
| Compensatory Growth N                                | lo v          |           | Condition Score                                    | 5. Average V |
| Breed E                                              | xotic ~       |           | Compensatory Growth                                | No v         |
| Frame M                                              | ledium v      |           | Breed                                              | Exotic ~     |
| Sex St                                               | teer v        |           | Frame                                              | Medium ~     |
| Age Ye                                               | earling ~     |           | Sex                                                | Steer ~      |
| Implant N                                            | lo 🗸          |           | Age                                                | Yearling ~   |
| Addtive N                                            | lone v        |           | Implant                                            | No ~         |
| Temperature N                                        | lomal ~       |           | Additive                                           | None ~       |
| Mud N                                                | lone v        |           | Temperature                                        | Nomal ~      |
|                                                      |               |           | Mud                                                | None ~       |
|                                                      |               |           |                                                    |              |
|                                                      |               |           |                                                    |              |
|                                                      |               |           |                                                    |              |
|                                                      |               |           |                                                    |              |
|                                                      |               |           |                                                    |              |
|                                                      |               | Main Menu | L                                                  | Main Menu    |

Animal Information Screen for Growing or Finishing Beef Cattle

Growing or finishing beef cattle have two animal information screens: one for the evaluation module (EVAL\_G) and the other for the formulation module (LC\_G). These two screens are the same except for one data entry field, the **daily gain**. The formulation module needs the daily gain field to calculate the nutrient requirements, but the formulation module does not need this data entry field, because it will calculate the daily gain based on the existing ration.

# Animal Information Screen for Breeding Beef cattle

| Beef_LA_Eng [EVAL_B] [Version 2023.03.25] [Untitled]                     | ×                     | × Beef_LA_Eng [LC_B] | {Version 2023.03.25} [Untitled]                                          |                 | ×         |
|--------------------------------------------------------------------------|-----------------------|----------------------|--------------------------------------------------------------------------|-----------------|-----------|
| Files Go to Help                                                         |                       | Files Go to Hel      | p                                                                        |                 |           |
| Animal Information                                                       |                       | Animal Information   | n                                                                        |                 |           |
| Title<br>Beginning Body Weight (kg) (kg)<br>Ending Body Weight (kg) (kg) | Example<br>300<br>500 |                      | Title<br>Beginning Body Weight (kg) (kg)<br>Ending Body Weight (kg) (kg) | Example 300 500 |           |
| Overhead Cost (\$/day) (\$/day)                                          | 0                     |                      | Daily Gain (kg/day)                                                      | 0.45            |           |
| Feed Intake Adjustment (-/+) (%)                                         | 0                     |                      | Overhead Cost (\$/day) (\$/day)                                          | 0               |           |
| Maintenance Adjustment (-/+) (%)                                         | 0                     |                      | Feed Intake Adjustment (-/+) (%)                                         | 0               |           |
| Condition Score                                                          | 5. Average ~          |                      | Maintenance Adjustment (-/+) (%)                                         | 0               |           |
| Compensatory Growth                                                      | No                    |                      | Condition Score                                                          | 5. Average ~    |           |
| Breed                                                                    | Exotic                |                      | Compensatory Growth                                                      | No              |           |
| Frame                                                                    | Medium ~              |                      | Breed                                                                    | Exotic ~        |           |
| Sex                                                                      | Steer ~               |                      | Frame                                                                    | Medium          |           |
| Daily Milk Production (kg) (kg)                                          | 0                     |                      | Sex                                                                      | Steer           |           |
| Mik Fat (%) (%)                                                          |                       |                      | Daily Milk Production (kg) (kg)                                          | 0               |           |
| Calf Birth Weight (kg) (kg)                                              |                       |                      | Milk Fat (%) (%)                                                         | 0               |           |
| Days Pregnant (days)                                                     | 0                     |                      | Calf Birth Weight (kg) (kg)                                              | 0               |           |
| Implant                                                                  | No ~                  |                      | Days Pregnant (days)                                                     | 0               |           |
| Addtive                                                                  | None ~                |                      | Implant                                                                  | No ~            |           |
| Temperature                                                              | Nomal                 |                      | Additive                                                                 | None            |           |
| Mud                                                                      | None ~                |                      | Temperature                                                              | Normal          |           |
|                                                                          |                       |                      | Mud                                                                      | None            |           |
|                                                                          |                       |                      |                                                                          |                 |           |
|                                                                          |                       |                      |                                                                          |                 |           |
|                                                                          | Main Menu             |                      |                                                                          |                 | Main Menu |

Breeding beef cattle have two animal information screens: one for the evaluation module (EVAL\_B) and the other for the formulation module (LC\_B). These two screens are the same except for the daily gain field.

Most of the following fields are common to all four modules, but some of the fields may be present in one module but not in others.

### Title

Enter a name and/or address or other identification for your ration.

# Beginning body weight

The body weight at the beginning of feeding phase. The weight is based on the live shrunk body weight. It is defined as weight after an overnight feed and water shrink (generally equivalent to about 96 percent of unshrunk weights taken in the early morning). Usually equivalent to feedlot's In-Weight.

### Ending body weight

The desired body weight at the end of feeding phase. The weight is based on the live shrunk body weight. It is defined as weight after an overnight feed and water shrink (generally equivalent to about 96 percent of unshrunk weights taken in the early morning). Usually equivalent to feedlot's selling pay-weight.

### Daily gain

The average daily gain per animal per day during feeding phase. For the pregnant cows and heifers do not include the fetal gain which is 0.9 lb/day (0.4 kg/day). For pregnant females specify maternal gain which is about 0 - 1 lb/day (0 - 0.45 kg/day). Live gain is usually equivalent to feedlot's gain from in-weight to selling-pay-weight.

### Daily overhead cost

The nonfeed costs per head per day using the local currency.

### Sex

Enter Steer, Heifer, Bull, or Cow.

### Breed

Enter English, Holstein, Exotic, Brahman, or Other.

### Age

Enter Calf, Yearling, or Adult.

### Frame

Enter Medium, or Large. Frame score describes the skeletal size of cattle. Frame score depends on age, hip height, and nutrition level.

### Condition score

Enter 1 through 9. Condition score relates to the degree of fatness.

1 = Emaciated

- 5 = Average
- 9 = Very fat

#### Compensatory growth

Enter Yes or No. Adjustment for accelerated growth following a period of limited feed intake.

### Feed intake adjustment

Due to certain feeding situations (ration quality, type of cattle, etc.), it may be necessary to adjust the total estimated consumption of the ration without regard of different ingredients.

- An entry of "0" leaves the estimated consumption unadjusted.
- An entry of -20 means that the animals will eat 20% less than normal.
- An entry of +15 implies that the animals will eat 15% more than normal.

### Maintenance adjustment

Due to climate, type of cattle, etc., it may be necessary to adjust the Net Energy required for Maintenance (NEm, Mcal/day).

- An entry of "0" leaves the estimated NEm unadjusted.
- An entry of -20 means that the animal requires 20% less than normal.
- An entry of +15 implies that the animal requires 15% more than normal.

#### Sex

Enter Heifer, Bull, or Cow.

### Milk PRODUCTION

Daily milk production expressed as kg/day or lb/day. The normal range is 5 - 10 Kg/day.

# Milk fat

Percent fat in milk. Normal range is 3 - 6 %

### Calf birth weight

Expected birth weight of calf expressed in kg or lb.

#### Days pregnant

Days after conception. Gestation period is 285 days.

### Feed implant

None-use of feed implant reduces the voluntary intake of cattle by 8% and increases the maintenance energy requirement (NEm) by 8%.

# Feed additive

Feed additive effects the energy requirement and voluntary intake of cattle:

| Feed Additive           | NEm Requirement | Feed Intake |
|-------------------------|-----------------|-------------|
| Monensin @ 30g/ton diet | -10%            | -10%        |
| Monensin @ 20g/ton diet | -8%             | -6%         |
| Lasalocid in diet       | -8%             | -2%         |

# Temperature

Temperature effects the voluntary intake of cattle:

| Temperature                                  | Voluntary Intake |
|----------------------------------------------|------------------|
| Heat Stress: Above 95 F (35 C) with no night | -5%              |
| cooling                                      |                  |
| Normal: From 41 - 95 F (5 - 35 C)            | 0%               |
| Cold Stress: Below 41 F (5 C)                | +5%              |

# Mud

Mud effects the voluntary intake of cattle:

| Mud                                     | Voluntary Intake |
|-----------------------------------------|------------------|
| Mild mud: 4 - 8 inches (10 - 20 cm)     | -15%             |
| Severe mud: 12 - 24 inches (30 - 60 cm) | -30%             |

# FEED LIST SCREEN

| • | 0<br>0<br>0<br>0<br>0 | ALFALFA middlings bloom<br>ALMOND hulls 15 percent Crude Fiber<br>BUCKWHEAT grain<br>CALCIUM phosphate di | 18<br>30<br>154 | 0<br>0 | 1-00-063     | 0 |
|---|-----------------------|----------------------------------------------------------------------------------------------------|-----------------|--------|--------------|---|
|   | 0<br>0<br>0<br>0      | ALMOND hulls 15 percent Crude Fiber<br>BUCKWHEAT grain<br>CALCIUM phosphate di                            | 30<br>154       | 0      | 4 00 050     |   |
|   | 0<br>0<br>0           | BUCKWHEAT grain<br>CALCIUM phosphate di                                                                   | 154             |        | <br>4-00-359 | 0 |
|   | 0                     | CALCIUM phosphate di                                                                                      |                 | 0      | 4-00-994     | 1 |
|   | 0                     |                                                                                                    | 162             | 0      | 6-01-080     | 1 |
|   |                       | CORN grain flaked                                                                                         | 231             | 0      | 4-28-244     | 1 |
|   | 0                     | FAT animal Hydroponic                                                                                     | 267             | 0      | 4-00-376     | 1 |
|   | 0                     | MOLASSES cane                                                                                             | 383             | 0      | 4-04-696     | 1 |
|   | 0                     | OAT hay dough stage                                                                                       | 399             | 0      | 1-03-        | 0 |
|   | 0                     | OYSTERSHELL ground                                                                                        | 430             | 0      | 6-03-481     | 1 |
|   | 0                     | RICE hulls                                                                                                | 563             | 0      | 1-08-075     | 0 |
|   | 0                     | UREA 45% nitrogen                                                                                         | 675             | 0      | 5-05-070     | 1 |
|   | 0                     | WHEAT grain Soft red winter (SRW)                                                                         | 692             | 0      | 4-05-294     | 1 |
|   |                       |                                                                                                    |                 |        |              |   |

There is only one kind feed list screen for all beef cattle categories and for both evaluation and formulation modules. Enter the set of feeds that you wish to consider for ration formulation into the table on this page. If you are evaluating an existing ration, enter all of the feeds that are in the ration. The amount and price of feeds will be specified in another screen, the Ration screen.

# Delete Feed

To delete a feed, locate that feed in the feed list and remove the feed by clicking the [Delete] button. To delete all feeds, click the [Delete All] button.

### Sort Feeds

To sort feeds alphabetically on the feed names, click the [Sort] button.

### Add Feed

To add a feed to the list, click the Add button. The [Get Feeds] dialog box appears, as shown below:

| Get Feeds                                                                                                    |                         |              |                   |                           |           | ×                       |
|----------------------------------------------------------------------------------------------------|-------------------------|--------------|-------------------|---------------------------|-----------|-------------------------|
| Select a Feed Librav                                                                                                    |                         |              |                   |                           |           |                         |
| 0. Standard Library                                                                                                    |                         |              | ~                 |                           |           | $\mathbf{X}$            |
| Select a Feed Group                                                                                                    |                         |              |                   |                           | 5         |                         |
| All Feed Groups                                                                                                    |                         |              | ~                 |                           |           | [123]                   |
| Select a Feed                                                                                                    |                         |              |                   |                           | ÷         |                         |
| ACORNS<br>ACORNS white oak<br>ALFALFA dehydrated 15% Phos<br>ALFALFA dehydrated 17% Phos<br>ALFALFA dehydrated 20% Phos<br>ALFALFA dehydrated 22% Phos<br>ALFALFA early bloom<br>ALFALFA early vegetation<br>ALFALFA hay 25% Crude Fiber<br>ALFALFA hay 25% Crude Fiber<br>ALFALFA hay 25% Crude Fiber<br>ALFALFA hay 25% Crude Fiber<br>ALFALFA hay 28% Crude Fiber<br>ALFALFA hay 28% Crude Fiber<br>ALFALFA hay 28% Crude Fiber<br>ALFALFA hay 28% Crude Fiber<br>ALFALFA hay 28% Crude Fiber<br>ALFALFA hay 28% Crude Fiber<br>ALFALFA hay 28% Crude Fiber<br>ALFALFA hay 20% Crude Fiber<br>ALFALFA meal 13% screenings<br>ALFALFA meal 13% screenings<br>ALFALFA meal 20% Crud Protein<br>ALFALFA meal 20% Crud Protein<br>ALFALFA pasture<br>Selected Feeds                                                                                                    | sphor<br>sphor<br>sphor |              |                   |                           |           | ~                       |
| Library Feed Name                                                                                                    | Feed Number             | Feed Price   | Feed Price Unit   | International Feed Number | Feed Type | Maximum Volunray Intake |
| < To delete a selected feed, selected feed, selecte | ct that row and th      | en press the | DEL key on your k | eyboard.                  |           | >                       |

First select a feed library. There are two feed libraries: (0) Standard feed library and (1) Alternate feed library. The standard feed library contains 708 standard feeds. Standard feeds are mostly available in the USA. The Alternate feed library contains 546 local feeds from the target country.

You can enter a feed number in the Feed Number slot at the right of the screen and click the [123] button to directly locate that feed in the library.

Once you select a feed you can click on it to add it to the selected feeds table at the bottom of the screen. You can inspect the nutrient contents of the selected feeds and If a feed is selected by mistake, you can delete it from the selected table by simply pressing the Delete key on your keyboard.

You can press the [Add Selected Feeds to the Diet] button to add them to the diet and exit the [Get Feeds] dialog box.

Once a feed is added to your diet, it breaks all its connections to the feed library. Any modification to a feed in the diet does not affect the corresponding feed in the feed library. To modify a feed in the feed library, you must navigate to the main menu and select the Feed Library Editor button. Any modification to a feed in the feed libraries do not affect the corresponding feed in the diet.

### Edit Feed

To edit a feed in the diet, press the [Edit] button. The [Edit Feed] dialog box appears as shown below:

| Feed Nutrient Analysis               |                              | × |
|--------------------------------------|------------------------------|---|
| Edit Feed                            |                              |   |
| Library                              | 1 Standard Library           | ^ |
| Library                              |                              |   |
| Feed Number                          |                              |   |
| International Feed Number            | [1-00-063                    |   |
| Feed Name                            | ALFALFA middlings bloom      |   |
| Feed Group                           | 02. Pasture, range plant 🗸 🗸 |   |
| Feed Type                            | 1. Roughage 🗸 🗸              |   |
| Maximum Volunray Intake (%)          | 0                            |   |
| Feed Dry Matter (%)                  | 90                           |   |
| Digestible Energy (Mcal/kg)          | 2.56                         |   |
| Metabolizable Energy (Mcal/kg)       | 2.099                        |   |
| Net Energy for Maintenance (Mcal/kg) | 1.246                        |   |
| Net Energy for Gain (Mcal/kg)        | 0.677                        |   |
| Total Digestible Nutrient (% DM)     | 58                           |   |
| Crude Protein (% DM)                 | 17                           |   |
| Undegradable Intake Protein (% DM)   | 4.76                         |   |
| Degradable Intake Protein (% DM)     | 12.24                        |   |
| Non-Protein Nitrogen (% DM)          | 0                            |   |
| Ether Extract (% DM)                 | 2.6                          |   |
| Ash (% DM)                           | 9.1                          | v |
| L                                    | Cancel Save                  |   |

### Library

This is a read only field. We have two kinds of feed libraries: (0) Standard Feed Library; (1) Alternate Feed Library.

### Feed number

Each feed in the standard and alternate feed libraries has a unique number assigned to it. We recommend keeping the same number in the diet, but if you want to change it, it must be unique in the diet. Avoid duplicating numbers in the diet.

# International feed number

This field is optional. Common feedstuffs are assigned a 6-digit international feed number (IFN) for identification and computer manipulation. The first digit in the IFN represents the international feed classes:

- 1. Dry forages and roughages
- 2. Pasture, range plants, and forage fed fresh
- 3. Silage
- 4. Energy feeds
- 5. Protein supplements
- 6. Mineral supplements
- 7. Vitamin supplements
- 8. Additives

### Feed name

Each feed in the standard and alternate feed libraries has a unique name assigned to it. We recommend keeping the same name in the diet, but if you want to change it, it must be unique in the diet. Avoid duplicate names in the diet.

### Feed group

Each feed can be a member of one or more groups of similar feeds. By placing the feed into a group, you can put constraints on the group of feeds for ration formulation. Feeds with an identical group number are members of the same group. There are 13 feed groups, as shown below:

| NAME                     | NUMBER |
|--------------------------|--------|
| 01. Dry forage, roughage | 1      |
| 02. Pasture, range plant | 2      |
| 03. Silage               | 3      |
| 04. Energy feeds         | 4      |
| 05. Protein supplements  | 5      |
| 06. Mineral supplement   | 6      |
| 07. Vitamin supplements  | 7      |
| 08. Additives            | 8      |
| 09. Energy and protein   | 9      |
| 10. By-products          | 10     |
| 11. Fat and oils         | 11     |
| 12. Molasses             | 12     |
| 13. Real Feeds           | 13     |

# Feed type

Each feed must be classified as either a roughage or a concentrate. Roughages are feeds containing a high amount of fiber, such as alfalfa hay and corn silage. All other feeds are concentrates.

# Feed dry matter

The dry matter percentage of a feed is 100 minus the moisture percentage of the feed. If a feed is totally dry, it has 100% dry matter. If, for example, the feed has a 20% moisture content, its dry matter percentage would be 80.

The rest of entry fields are for nutrient analysis. The nutrients are arranged in five groups: (1) Basic nutrients; (2) Major minerals; (3) Minor minerals; (4) Vitamins; and (5) Amino acids.

# Basic Nutrients

Basic nutrients are listed below:

| DE   | Digestible Energy           | Mcal/kg |
|------|-----------------------------|---------|
| ME   | Metabolizable Energy        | Mcal/kg |
| NEM  | Net Energy for Maintenance  | Mcal/kg |
| NEG  | Net Energy for Gain         | Mcal/kg |
| TDN  | Total Digestible Nutrient   | % DM    |
| СР   | Crude Protein               | % DM    |
| UIP  | Undegradable Intake Protein | % DM    |
| DIP  | Degradable Intake Protein   | % DM    |
| NPN  | Non-Protein Nitrogen        | % DM    |
| EE   | Ether Extract               | % DM    |
| ASH  | Ash                         | % DM    |
| CF   | Crude Fiber                 | % DM    |
| CELL | Cellulose                   | % DM    |
| ADF  | Acid Detergent Fiber        | % DM    |
| NDF  | Neutral Diet Fiber          | % DM    |
| NCHO | Non-Structure Carbohydrate  | % DM    |
| НС   | Hemicellulose               | % DM    |
| LIGN | Lignin                      | % DM    |

# Major Minerals

Major minerals are listed below:

| CA | Calcium   | % DM |
|----|-----------|------|
| CL | Chlorine  | % DM |
| MG | Magnesium | % DM |
| Р  | Phosphor  | % DM |
| К  | Potassium | % DM |
| NA | Sodium    | % DM |
| S  | Sulfur    | % DM |

# Minor Minerals

### Minor minerals are listed below:

| СО | Cobalt    | ppm |
|----|-----------|-----|
| CU | Cupper    | ppm |
| I  | lodine    | ppm |
| FE | Iron      | ppm |
| MN | Magnesium | ppm |
| SE | Selenium  | ppm |
| ZN | Zinc      | ppm |

# Vitamins

Vitamins are listed below:

| VITA | Vitamin A | k IU/kg |
|------|-----------|---------|
| VITD | Vitamin D | k IU/kg |
| VITE | Vitamin E | IU/kg   |

# Amino Acids

Amino acids are listed below:

| ARGI | Arginine      | % DM |
|------|---------------|------|
| HIST | Histidine     | % DM |
| LYSI | Lysine        | % DM |
| METH | Methionine    | % DM |
| PHEN | Phenylalanine | % DM |
| THRE | Threonine     | % DM |

# Special Nutrients

Special nutrients are listed below. These are for future expansion of feed library.

| NUT1 | Nutrient 1 | % DM |
|------|------------|------|
| NUT2 | Nutrient 2 | % DM |
| NUT3 | Nutrient 3 | % DM |
| NUT4 | Nutrient 4 | % DM |

# RATION SCREEN

|                                    | Library             | Feed Name                           | Amount AS FED     | Feed Amount Un     | it Feed Price             | Feed Price Unit             |
|------------------------------------|---------------------|-------------------------------------|-------------------|--------------------|---------------------------|-----------------------------|
| ۱.                                 | 0                   | ALFALFA middlings bloom             | 0.000000          | kg <sup>v</sup>    | 137.79                    | Error! Key is not in dic: I |
|                                    | 0                   | ALMOND hulls 15 percent Crude Fiber | 0.000000          | kg <sup>v</sup>    | 82.67                     | Error! Key is not in dic: I |
|                                    | 0                   | BUCKWHEAT grain                     | 0.000000          | kg <sup>v</sup>    | 110.23                    | Error! Key is not in dic:   |
|                                    | 0                   | CALCIUM phosphate di                | 0.010280          | kg <sup>v</sup>    | <ul> <li>529.1</li> </ul> | Error! Key is not in dic:   |
|                                    | 0                   | CORN grain flaked                   | 3.888010          | kg <sup>v</sup>    | / 132.28                  | Error! Key is not in dic:   |
|                                    | 0                   | FAT animal Hydroponic               | 0.533910          | kg <sup>v</sup>    | 264.55                    | Error! Key is not in dic:   |
|                                    | 0                   | MOLASSES cane                       | 0.000000          | kg <sup>v</sup>    | 88.18                     | Error! Key is not in dic:   |
|                                    | 0                   | OAT hay dough stage                 | 0.000000          | kg <sup>v</sup>    | 110.23                    | Error! Key is not in dic:   |
|                                    | 0                   | OYSTERSHELL ground                  | 0.031260          | kg y               | 110.23                    | Error! Key is not in dic:   |
|                                    | 0                   | RICE hulls                          | 5.123740          | kg y               | <mark>~ 0</mark>          | Error! Key is not in dic:   |
|                                    | 0                   | UREA 45% nitrogen                   | 0.066460          | kg y               | 264.55                    | Error! Key is not in dic:   |
|                                    | 0                   | WHEAT grain Soft red winter (SRW)   | 0.000000          | kg '               | 137.78                    | Error! Key is not in dic:   |
| <<br>Total Inta<br>9.654<br>Ration | ike As Fed<br>Summa | (kg)<br>Change Total Intake         | ice East Price II | në International E | and Number                | Feed Type Maximum V         |
|                                    | Library             | Feed Name Feed Number Feed Pr       | ICE Feed Price Ur | nt International F | eed Number                | Feed Type Maximum V         |

There are two kinds of Ration screens: One for the evaluation module and the other for the formulation module. In the Evaluation module, the user specifies the amounts of feeds in the existing ration and the program evaluates the ration to see if it meets nutrient requirements. In the formulation model the program formulates a new ration and calculates amounts of feeds in the new ration, which meets nutrient requirements.

### Feed Amount

Enter the feed amount as kg on the "as fed" basis. For the feed amounts, we support up to six decimal places, so the user can enter gram and milligram amounts for trace minerals. If you have the price of feeds on as kg, multiply the price by 1000 to get the price per metric ton.

# Feed Price

Enter the feed price as local currency per metric ton on the "as fed" basis.

# Total Intake

The evaluation module shows the total intake as kg on the "As Fed" basis. The user can change the total intake by clicking the [Change Total Intake] button. The program automatically adjusts amounts of each feed in the diet to add up to the new feed intake.

You can use this feature to trick the program to enter feed amounts as percentage values. To do this, first enter feed amounts for a 100 kg diet. Then, click the [Change Total Intake] button and change the intake to a more reasonable value such as 10 kg. The program automatically adjusts amounts of each feed in the diet to add up to the new feed intake.

### Ration Summary

The evaluation module calculates nutrient concentration of the diet and display it in a scrollable region at the bottom of the screen. Click the [Refresh] button to refresh nutrient concentration in the diet. Currently this feature is not enabled but will eventually be active in future releases of the software.

# NUTRIENT CONSTRAINTS

| InternalName         DisplayName         Pct_Unit_Metric         Pct_UsrMin         Pct_UsrMax         Arnt_Unit_Metric         Arnt_Unit_Metric         Arnt_ | lutrient | Constraints  |                  |                 |            |            |                 |      |
|----------------------------------------------------------------------------------------------------|----------|--------------|------------------|-----------------|------------|------------|-----------------|------|
| DM         Feed Dry Matter         % DM         Med         kg         7.16           NEM         Net Energy for M         Mcal/kg         1.038         1.038         Mcal            CP         Crude Protein         % DM         11.428         kg             CA         Calcium         % DM         0.411         2.000         kg             P         Phosphor         % DM         0.261         1.000         kg                                                                                                    |          | InternalName | DisplayName      | Pct_Unit_Metric | Pct_UsrMin | Pct_UsrMax | Amt_Unit_Metric | Amt  |
| NEM         Net Energy for M         Mcal/kg         1.038         1.038         Mcal           CP         Crude Protein         % DM         11.428         kg         i           CA         Calcium         % DM         0.411         2.000         kg         i           P         Phosphor         % DM         0.261         1.000         kg         i                                                                                                    |          | DM           | Feed Dry Matter  | % DM            |            |            | kg              | 7.16 |
| CP         Crude Protein         % DM         11.428         kg         kg           CA         Calcium         % DM         0.411         2.000         kg         interval           P         Phosphor         % DM         0.261         1.000         kg         interval                                                                                                    |          | NEM          | Net Energy for M | Mcal/kg         | 1.038      | 1.038      | Mcal            |      |
| CA         Calcium         % DM         0.411         2.000         kg           P         Phosphor         % DM         0.261         1.000         kg                                                                                                    |          | СР           | Crude Protein    | % DM            | 11.428     |            | kg              |      |
| P         Phosphor         % DM         0.261         1.000         kg                                                                                                    | -        | CA           | Calcium          | % DM            | 0.411      | 2.000      | kg              |      |
|                                                                                                    |          | Ρ            | Phosphor         | % DM            | 0.261      | 1.000      | kg              |      |
|                                                                                                    |          |              |                  |                 |            |            |                 |      |

The formulation module has four constraints: (1) Nutrient constraints; (2) Feed constraints; (3) Feed group constraints; and (4) Ration constraints. In this section, we describe the nutrient constraints screen.

Initially this screen is empty. You must click the "Recalculate" button to populate this screen with a set of nutrient requirements for energy (NEM), crude protein (CP), and minerals (calcium and phosphor). If you modify the animal information screen, you must click the "Recalculate" button to recalculate nutrient requirements.

The nutrient constraints displayed on this screen have been calculated based upon the animal information already entered on the previous screen. If you wish to change any of these constraints, you may do as follows:

# Add

To ADD a constraint, click the Add button. The Nutrients Constraints dialog box appears, as sown below:

| 🖳 Nutrient Concentrations                      |                | × |
|------------------------------------------------|----------------|---|
| Internal Name                                  | VITA Vitamin A |   |
| Concentration Unit                             | K IU/kg        |   |
| Minimum Concentration<br>Maximum Concentration |                |   |
| Amount Unit                                    | KIU            |   |
| Minimum Amount                                 |                |   |
| Maximum Amount                                 |                |   |
|                                                | Cancel Save    | ] |

Navigate to the [Internal Name] list box and select a nutrient from the drop-down list of all nutrients. For example, select [VITA Vitamin A]. The program automatically populates the units for concentration and amount of the selected nutrients. You can set the minimum and maximum concentrations or amounts.

# Delete

To delete a constraint, move to the line in the table containing the constraint that you wish to delete. Then click the "Delete" button to remove the constraint.

# Edit

First select a nutrient from the list and then click the edit button. The Nutrients Constraints dialog box appears, as shown above, with the difference that the nutrient name is grayed out and cannot be changed but you can change the minimum and maximum concentrations or amounts.

# FEED CONSTRAINTS

|   | Library | Feed Name                           | Minimum Amount 3 | Minimum Type 3 | Maximum Amount 3 | Maximum Type |
|---|---------|-------------------------------------|------------------|----------------|------------------|--------------|
| • | 0       | ALFALFA middlings bloom             |                  |                |                  |              |
|   | 0       | ALMOND hulls 15 percent Crude Fiber |                  |                |                  |              |
|   | 0       | BUCKWHEAT grain                     |                  |                |                  |              |
|   | 0       | CALCIUM phosphate di                |                  |                |                  |              |
|   | 0       | CORN grain flaked                   |                  |                |                  |              |
|   | 0       | FAT animal Hydroponic               |                  |                |                  |              |
|   | 0       | MOLASSES cane                       |                  |                |                  |              |
|   | 0       | OAT hay dough stage                 |                  |                |                  |              |
|   | 0       | OYSTERSHELL ground                  |                  |                |                  |              |
|   | 0       | RICE hulls                          |                  |                |                  |              |
|   | 0       | UREA 45% nitrogen                   |                  |                |                  |              |
|   | 0       | WHEAT grain Soft red winter (SRW)   |                  |                |                  |              |
| 4 |         |                                     |                  |                |                  | >            |

This screen lists all the feeds that have been specified in the feed list. There are three categories of animals: (1) Lactating animals; (2) Dry animals; (3) Growing or finishing animals. Each of these categories haa their own feed constraints.

# Add

You cannot add a new feed to this screen, but you can edit or delete feed constraints. To add a new feed, you must go to the Feed screen and add a feed in that screen.

# Delete

To delete an existing feed constraint, navigate to that constraint and click the "Delete" button. This action clears both the minimum and maximum constraints for the selected feed.

### Edit

To edit a feed constraint, navigate to that feed and then click the "Edit" button. The Edit Feed Constraints dialog box appears, as shown below:

| 🖳 Edit Feed Constarints | _    |                | × |
|-------------------------|------|----------------|---|
| Animal Type             |      |                |   |
| Growing Animals         |      |                |   |
| Feed Library            |      |                |   |
| 0                       |      |                |   |
| Feed Name               |      |                |   |
| ALFALFA middlings bloom |      |                |   |
|                         |      |                |   |
| Minimum                 |      |                |   |
|                         |      |                |   |
| Minimum Unit            |      | _              |   |
| 00 [KGAF] kgs as fed    |      | <mark>~</mark> |   |
| Maximum                 |      |                |   |
|                         |      |                |   |
| Maximum Type            |      | _              |   |
| 00 [KGAF] kgs as fed    |      | <mark>~</mark> |   |
|                         |      |                |   |
| Cancel                  | Save | ;              |   |
|                         |      |                |   |

The Animal Type, Feed Library, and Feed Name are grayed out and cannot be changed, but you can change the minimum and maximum constraints and their units.

# Minimum constraint

You can force a feed to be included in the ration by entering a minimum constraint amount. The program will then include at least this amount and maybe more when formulating the ration. After you enter the desired amount, you must specify a unit for the constraint by selecting one of the eight choices shown below. The commonly used unit is **00 [KGAF] kgs as fed**.

- 00 [KGAF] kgs as fed
- 01 [KGDM] kgs of dry matter
- 02 [%CDM] % of CONCENTRATE portion of ration on 100% DM basis
- 03 [%RDM] % of ROUGHAGE portion of ration on 100% DM basis
- 04 [%TDM] % of TOTAL ration on 100% DM basis
- 05 [%CAF] % of CONCENTRATE portion of ration on AS FED basis
- 06 [%RAF] % of ROUGHAGE portion of ration on AS FED basis
- 07 [%TAF] % of TOTAL ration on AS FED basis

You can set a feed constraint as amount (kg) or as percent (%) of ration based on 100% dry matter or on as fed basis. In case of the percent constraints, you can choose the percent of concentrate potion of ration, or percent of roughage portion of ration, or percent of total ration.

### Maximum constraint

You can limit the amount of feed in the ration by entering a maximum constraint on that feed. After you enter the desired amount, you must specify a unit for the constraint by selecting one of the eight choices shown below. The commonly used unit is **00 [KGAF] kgs as fed**.

To delete an existing minimum or maximum constraint, enter 0 for the amount.

# FEED GROUPS CONSTRAINTS

| Roughages       Concentrates       1. Dry forage, roughage       10. By-products       11. Fat and oils       12. Molasses | 4<br>8<br>3<br>3<br>1 |                         |                         |                         |                         |
|----------------------------------------------------------------------------------------------------|-----------------------|-------------------------|-------------------------|-------------------------|-------------------------|
| Concentrates       1. Dry forage, roughage       10. By-products       11. Fat and oils       12. Molasses                 | 8<br>3<br>3<br>1      |                         |                         |                         |                         |
| 1. Dry forage, roughage       10. By-products       11. Fat and oils       12. Molasses                                    | 3<br>3<br>1           |                         |                         |                         |                         |
| 10. By-products<br>11. Fat and oils<br>12. Molasses                                                                        | 3<br>1                |                         |                         |                         |                         |
| 11. Fat and oils<br>12. Molasses                                                                                           | 1                     |                         |                         |                         |                         |
| 12. Molasses                                                                                                    |                       |                         |                         |                         |                         |
|                                                                                                    | 1                     |                         |                         |                         |                         |
| 13. Real Feeds                                                                                                    | 12                    |                         |                         |                         |                         |
| 4. Energy feeds                                                                                                    | 6                     |                         |                         |                         |                         |
| 5. Protein supplements                                                                                                    | 1                     |                         |                         |                         |                         |
| 6. Mineral supplement                                                                                                    | 2                     |                         |                         |                         |                         |
|                                                                                                    |                       |                         |                         |                         |                         |
|                                                                                                    | 6. Mineral supplement | 6. Mineral supplement 2 | 6. Mineral supplement 2 | 6. Mineral supplement 2 | 6. Mineral supplement 2 |

This screen lists all the feed groups that have been specified in the feed list. There are three categories of animals: (1) Lactating animals; (2) Dry animals; (3) Growing or finishing animals. Each of these groups have their own feed group constraints.

# Add

You cannot add a new feed group to this screen, but you can edit or delete feed group constraints. To add a new feed group, you must go to the Feed screen and add a feed of that group in that screen.

# Delete

To delete an existing feed group constraint, navigate to that constraint and click the "Delete" button. This action clears both the minimum and maximum constraints for the selected feed group.

# Edit

To edit a feed group constraint, navigate to that feed group and then click the "Edit" button. The Edit Feed Group Constraints dialog box appears, as shown below:

| 🖶 Edit Feed Group Constr | aints |        |  | -    |   | × |
|--------------------------|-------|--------|--|------|---|---|
| Animal Type              |       |        |  |      |   |   |
| Growing Animals          |       |        |  |      |   |   |
| Feed Group Number        |       |        |  |      |   |   |
| -2                       |       |        |  |      |   |   |
| Feed Group Name          |       |        |  |      |   |   |
| Roughages                |       |        |  |      |   |   |
| Minimum                  |       |        |  |      |   |   |
| Minimum                  |       |        |  |      |   |   |
| Minimum Unit             |       |        |  |      |   |   |
| 00 [KGAF] kgs as fed     |       |        |  |      | ~ |   |
| Maximum                  |       |        |  |      |   |   |
|                          |       |        |  |      |   |   |
| Maximum Type             |       |        |  |      |   |   |
| 00 [KGAF] kgs as fed     |       |        |  |      | ~ |   |
|                          |       |        |  |      |   |   |
|                          |       | Cancel |  | Save | е |   |

The Animal Type, Feed Group Number, and Feed Group Name are grayed out and cannot be changed, but you can change the minimum and maximum constraints and their units.

# Minimum constraint

You can force a feed group to be included in the ration by entering a

minimum constraint amount. The program will then include at least this amount and maybe more when formulating the ration. After you enter the desired amount, you must specify a unit for the constraint by selecting one of the eight choices shown below. The commonly used unit is **07** [%TAF] % of TOTAL Ration AS FED basis.

- 00 [KGAF] kgs as fed
- 01 [KGDM] kgs of dry matter
- 02 [%CDM] % of CONCENTRATE portion of ration on 100% DM basis
- 03 [%RDM] % of ROUGHAGE portion of ration on 100% DM basis
- 04 [%TDM] % of TOTAL ration on 100% DM basis
- 05 [%CAF] % of CONCENTRATE portion of ration on AS FED basis
- 06 [%RAF] % of ROUGHAGE portion of ration on AS FED basis

### 07 [%TAF] % of TOTAL ration on AS FED basis

You can set a feed constraint as amount (kg) or as percent (%) of ration based on 100% dry matter or on as fed basis. In case of the percent constraints, you can choose the percent of concentrate potion of ration, or percent of roughage portion of ration, or percent of total ration.

### Maximum constraint

You can limit the amount of a feed group in the ration by entering a maximum constraint on that group. After you enter the desired amount, you must specify a unit for the constraint by selecting one of the eight choices shown below. The commonly used unit is **07 [%TAF] % of TOTAL Ration AS FED basis**.

To delete an existing minimum or maximum constraint, enter 0 for the amount.

# RATIO CONSTRAINTS

| 🎒 Be  | ef_LA_Eng | g [RAITO_C | CONS] {Version 20 | 23.03.25} [Demo | _LC_G]           |                  | -                | - 🗆            | × |
|-------|-----------|------------|-------------------|-----------------|------------------|------------------|------------------|----------------|---|
| Files | Go to .   | Help       |                   |                 |                  |                  |                  |                |   |
| Ra    | atio Cons | straints   |                   |                 |                  |                  |                  |                |   |
|       |           | Type       | Numerator Code    | Numerator Name  | Denumerator Code | Denumerator Name | Constraint Amoun | t Constraint U |   |
|       | •         | 0 Nutrient | CA                | Calcium         | P                | Phosphor         | 1.200            | 3 MIN DM mi    |   |
|       |           |            |                   |                 |                  |                  |                  |                |   |
|       | ۲.        |            |                   |                 |                  |                  |                  | >              |   |
|       |           |            | 1                 |                 |                  |                  |                  |                | - |
|       | A         | dd         |                   |                 | Delete           |                  |                  |                |   |
|       |           |            |                   |                 |                  |                  |                  | Main Menu      |   |

In this screen you can define ratio constraints to be used for ration formulation.

### Delete

To delete a ratio constraint, navigate to that constraint and click the "Delete" button.

# Edit

There is no button to edit a ration constraint. To edit a ratio constraint, you must delete it and then add it with new values.

### Add

To add a ratio to the list, click the "Add" button. The "Add Ratio Constraints" dialog box appears, as shown below:

| Ratio Constraints                              | $\times$ |
|------------------------------------------------|----------|
| Type           D Nutrient         V            |          |
| Numerator<br>DE: Digestible Energy             |          |
| Denumerator<br>DE: Digestible Energy           |          |
| Amount                                         |          |
| Unit O MIN AF minimum constraint, as fed basis |          |
| Cancel Save                                    |          |

# Туре

Ratio types are as follows:

- 0 Nutrient ratios
- 1 Feed ratios
- 2 Feed group ratios

### Numerator

Each ratio has two parts: a numerator and a denominator. If, for example, you are defining a calcium to phosphorus ratio, the numerator is calcium, and the denominator is phosphorus. Select a numerator from the drop-down list. For nutrient ratios, this list is populated by a list of nutrients. For feed ratios, this list is populated by a list of feeds in the diet. For feed group ratios, this list is populated by a list of feed by a list of feed so in the diet.

### Denominator

Each ratio has two parts: a numerator and a denominator. If, for example, you are defining a calcium to phosphorus ratio, the numerator is calcium, and the denominator is phosphorus. Select a denominator from the drop-down list. For nutrient ratios, this list is populated by a list of nutrients. For feed ratios, this list is populated by a list of feeds in the diet. For feed group ratios, this list is populated by a list of feed by a list of feed in the diet.

# Amount

You should enter a ratio constraint amount as a ratio of numerator to denominator and not as a percentage. For example, if you want to have twice as much calcium as phosphorus in the ration, you will define a calcium to phosphorus ratio of 2.

### Unit

Identify the type of ratio constraint by selecting a unit from the drop-down list. The program supports six units as listed below:

- 0 MIN AF minimum constraint, as fed basis.
- 1 MAX AF maximum constraint, on as fed basis.
- 2 EQL AF equality constraint, as fed basis.
- 3 MIN DM minimum constraint, dry matter basis.
- 4 MAX DM maximum constraint, dry matter basis.
- 5 EQL DM equality constraint, dry matter basis.

A minimum ratio constraint forces the ration to contain at least the minimum ratio or may be more.

A maximum ratio constraint forces the ration to contain at most the maximum ratio or may be less.

An equality ratio constraint forces the ration to contain exactly the specified ratio and nothing more nor nothing less.

The minimum, maximum, and equality ratio constraints can be on 100% dry matter basis or on as fed basis.

# Reports

| 🏐 Bee | f_LA_Eng [RPT] {Version 2023.03.25} [Demo_LC_G]                                                                                                    | ×                         |
|-------|----------------------------------------------------------------------------------------------------|---------------------------|
| Files | Go to Help                                                                                                    |                           |
| Rep   | ports                                                                                                    |                           |
| Rep   | Select One or More reports         Ø 11 Animal Inputs         02 Methane Emission         03 Ration Composition: Roughages and Concentrates         04 Ration Composition: All Feeds         05 Price Range and Feeds Not Used         06 Nutrient Analysis         07 Performance         08 Energy and Protein Analyses of Feeds         09 Proximate Analysis of Feeds         10 Macro Mineral Analysis of Feeds |                           |
|       | 11 Trace Mineral Analysis of Feeds     12 Vitamin Analysis of Feeds     13 All                                                                                                    | Generate Selected Reports |
|       |                                                                                                    | Main Menu                 |

The software supports 12 reports. Report 05 "Price Rane and Feeds Not Used" is only available in the formulation module. Report 07 "Performance" is only available in the evaluation module. The format of Report 06 "Nutrient analysis" is different in evaluation module than the formulation module. The columns for user constraints are available for formulation module. Because only in the formulation module the user can specify constraints.

### Report 01. Animal Inputs

| Item                             | Value      |
|----------------------------------|------------|
| Title                            | Example    |
| Beginning Body Weight (kg) (kg)  | 300        |
| Ending Body Weight (kg) (kg)     | 500        |
| Daily Gain (kg)                  | 0.45       |
| Overhead Cost (\$/day) (\$/day)  | 0          |
| Feed Intake Adjustment (-/+) (%) | 0          |
| Maintenance Adjustment (-/+) (%) | 0          |
| Condition Score                  | 5. Average |
| Compensatory Growth              | No         |
| Breed                            | Holstein   |
| Frame                            | Medium     |
| Sex                              | Steer      |
| Age                              | Yearling   |
| Implant                          | No         |
| Additive                         | None       |
| Temperature                      | Normal     |
| Mud                              | None       |

This report lists input entries for the animal information screen.

### Report 02. Methane Emissions

| Item                                                                                                    |                                              | Value                    |
|----------------------------------------------------------------------------------------------------|----------------------------------------------|--------------------------|
| Methane Emission in MJ per day per                                                                                                    | 7.177                                        |                          |
| Methane Emission in Mcal per day pe                                                                                                    | 1.715                                        |                          |
| Methane Emission in gram per day pe                                                                                                    | erhead (g/day)                               | 129.075                  |
| Methane Emission in gram per kg of o                                                                                                    | lry matter intake (g/kg)                     | 16.709                   |
| Methane Conversion Rate (%)                                                                                                    |                                              | 5.368                    |
| (1) The methane conversion rate is the fra<br>3.5 Extremely Low<br>4.5 Very Low<br>5.5 Low<br>6.5 Average<br>7.5 High<br>8.5 Very High<br>9.5 Extremely High | ction of gross energy in diet converted to m | iethane (percent). Norma |

This report displays information about Methane emission. The most important index is the Methane Conversion Rate (%), which ranges from 2 to 20 percent.

Global warming potential (GWP) is the heat absorbed by any greenhouse gas in the atmosphere, as a multiple of the heat that would be absorbed by the same mass of carbon dioxide (CO2). GWP is 1 for CO2. For other gases it depends on the gas and the time frame. Carbon dioxide equivalent (CO2e or CO2eq or CO2-e) is calculated from GWP. For any gas, it is the mass of CO2 that would warm the earth as much as the mass of that gas. Thus, it provides a common scale for measuring the climate effects of different gases. It is calculated as GWP times mass of the other gas. Methane has GWP (over 100 years) of 27.2 meaning that, for example, a leak of a ton of methane is equivalent to emitting 27.2 tons of

carbon dioxide. Similarly, a ton of nitrous oxide, from manure for example, is equivalent to 273 tons of carbon dioxide. The most recent Intergovernmental Panel on Climate Change (IPCC) report values for methane's 20-year GWP at 86 and 100-year GWP at 27.2.

|                                                                                                    |                                                                                                    | AMT AF                                                                                                    | AMT DM                                                                                                    | DE                                                                                                    | CP                                                                                                    | CF                                                                                                    | ADF                                                                                                    | CA                                                                                                    |                                                                    |
|----------------------------------------------------------------------------------------------------|----------------------------------------------------------------------------------------------------|----------------------------------------------------------------------------------------------------|----------------------------------------------------------------------------------------------------|----------------------------------------------------------------------------------------------------|----------------------------------------------------------------------------------------------------|----------------------------------------------------------------------------------------------------|----------------------------------------------------------------------------------------------------|----------------------------------------------------------------------------------------------------|--------------------------------------------------------------------|
| ary                                                                                                    | Feed Name                                                                                                    | kg                                                                                                    | kg                                                                                                    | Mcal                                                                                                    | kg                                                                                                    | kg                                                                                                    | kg                                                                                                    | kg                                                                                                    | kj                                                                 |
| 0                                                                                                    | ALFALFA middlings bloom                                                                                                    | 2.266753                                                                                                    | 2.040078                                                                                                    | 5.223                                                                                                    | 0.347                                                                                                    | 0.530                                                                                                    | 0.714                                                                                                    | 0.029                                                                                                    | 0.00                                                               |
| 0                                                                                                    | ALMOND hulls 15 percent<br>Crude Fiber                                                                                                    | 0.000000                                                                                                    | 0.000000                                                                                                    | 0.000                                                                                                    | 0.000                                                                                                    | 0.000                                                                                                    | 0.000                                                                                                    | 0.000                                                                                                    | 0.00                                                               |
| 0                                                                                                    | OAT hay dough stage                                                                                                    | 0.000000                                                                                                    | 0.000000                                                                                                    | 0.000                                                                                                    | 0.000                                                                                                    | 0.000                                                                                                    | 0.000                                                                                                    | 0.000                                                                                                    | 0.00                                                               |
| 0                                                                                                    | RICE hulls                                                                                                    | 2.502326                                                                                                    | 2.302140                                                                                                    | 1.220                                                                                                    | 0.076                                                                                                    | 0.988                                                                                                    | 1.658                                                                                                    | 0.002                                                                                                    | 0.00                                                               |
|                                                                                                    |                                                                                                    | 4.769                                                                                                    | 4.342                                                                                                    | 6.443                                                                                                    | 0.423                                                                                                    | 1.518                                                                                                    | 2.372                                                                                                    | 0.031                                                                                                    | 0.00                                                               |
| lepor                                                                                                    | t 03-2. Concentrates                                                                                                    | ANT 45                                                                                                    |                                                                                                    | 25                                                                                                    | 0.0                                                                                                    | 05                                                                                                    | 105                                                                                                    |                                                                                                    |                                                                    |
| Libr                                                                                                    |                                                                                                    | AMI_AF                                                                                                    | AMI_DM                                                                                                    | DE                                                                                                    | CP                                                                                                    | CF                                                                                                    | ADF                                                                                                    | CA                                                                                                    |                                                                    |
| ary                                                                                                    | Feed Name                                                                                                    | kg                                                                                                    | kg                                                                                                    | Mcal                                                                                                    | кg                                                                                                    | кg                                                                                                    | кg                                                                                                    | кg                                                                                                    | ĸ                                                                  |
| 0                                                                                                    | BUCKWHEAT grain                                                                                                    | 3.843945                                                                                                    | 3.382672                                                                                                    | 10.726                                                                                                    | 0.423                                                                                                    | 0.399                                                                                                    | 0.000                                                                                                    | 0.004                                                                                                    | 0.01                                                               |
| 0                                                                                                    | CALCIUM phosphate di                                                                                                    | 0.000000                                                                                                    | 0.000000                                                                                                    | 0.000                                                                                                    | 0.000                                                                                                    | 0.000                                                                                                    | 0.000                                                                                                    | 0.000                                                                                                    | 0.00                                                               |
| 0                                                                                                    | CORN grain flaked                                                                                                    | 0.000000                                                                                                    | 0.000000                                                                                                    | 0.000                                                                                                    | 0.000                                                                                                    | 0.000                                                                                                    | 0.000                                                                                                    | 0.000                                                                                                    | 0.00                                                               |
| 0                                                                                                    | FAT animal Hydroponic                                                                                                    | 0.000000                                                                                                    | 0.000000                                                                                                    | 0.000                                                                                                    | 0.000                                                                                                    | 0.000                                                                                                    | 0.000                                                                                                    | 0.000                                                                                                    | 0.00                                                               |
| 0                                                                                                    | MOLASSES cane                                                                                                    | 0.000000                                                                                                    | 0.000000                                                                                                    | 0.000                                                                                                    | 0.000                                                                                                    | 0.000                                                                                                    | 0.000                                                                                                    | 0.000                                                                                                    | 0.00                                                               |
| 0                                                                                                    | OYSTERSHELL ground                                                                                                    | 0.000000                                                                                                    | 0.000000                                                                                                    | 0.000                                                                                                    | 0.000                                                                                                    | 0.000                                                                                                    | 0.000                                                                                                    | 0.000                                                                                                    | 0.00                                                               |
| 0                                                                                                    | UREA 45% nitrogen                                                                                                    | 0.000000                                                                                                    | 0.000000                                                                                                    | 0.000                                                                                                    | 0.000                                                                                                    | 0.000                                                                                                    | 0.000                                                                                                    | 0.000                                                                                                    | 0.00                                                               |
| 0                                                                                                    | WHEAT grain Soft red<br>winter (SRW)                                                                                                    | 0.000000                                                                                                    | 0.000000                                                                                                    | 0.000                                                                                                    | 0.000                                                                                                    | 0.000                                                                                                    | 0.000                                                                                                    | 0.000                                                                                                    | 0.00                                                               |
|                                                                                                    |                                                                                                    |                                                                                                    |                                                                                                    |                                                                                                    |                                                                                                    |                                                                                                    |                                                                                                    |                                                                                                    |                                                                    |
|                                                                                                    |                                                                                                    | 3.844                                                                                                    | 3.383                                                                                                    | 10.726                                                                                                    | 0.423                                                                                                    | 0.399                                                                                                    | 0.000                                                                                                    | 0.004                                                                                                    | 0.0                                                                |
| epor                                                                                                    | t 03-3. Total Ration                                                                                                    | 3.844                                                                                                    | 3.383                                                                                                    | 10.726<br>DE                                                                                                    | 0.423                                                                                                    | 0.399<br>CF                                                                                                    | 0.000                                                                                                    | 0.004<br>CA                                                                                                    | 0.0:                                                               |
| epor<br>Libr<br>ary                                                                                        | t 03-3. Total Ration                                                                                                    | 3.844<br>AMT_AF                                                                                                    | 3.383                                                                                                    | 10.726<br>DE<br>Mcal                                                                                                    | 0.423                                                                                                    | 0.399<br>CF<br>kg                                                                                                    | 0.000<br>ADF<br>kg                                                                                                    | 0.004<br>CA<br>kg                                                                                                    | 0.0                                                                |
| Libr<br>ary                                                                                                | t 03-3. Total Ration Feed Name                                                                                                    | 3.844                                                                                                    | 3.383                                                                                                    | 10.726                                                                                                    | 0.423                                                                                                    | 0.399<br>CF<br>kg<br>0.530                                                                                                    | 0.000                                                                                                    | 0.004                                                                                                    | 0.01                                                               |
| Libr<br>ary<br>0                                                                                           | t 03-3. Total Ration<br>Feed Name<br>ALFALFA middlings bloom<br>ALMOND hulls 15 percent<br>Crude Fiber                                                                                                    | 3.844<br>AMT_AF<br>kg<br>2.266753<br>0.000000                                                                                                    | 3.383<br>AMT_DM<br>kg<br>2.040078<br>0.000000                                                                                                    | 10.726<br>DE<br>Mcal<br>5.223<br>0.000                                                                                                   | 0.423<br>CP<br>kg<br>0.347<br>0.000                                                                                                    | 0.399<br>CF<br>kg<br>0.530<br>0.000                                                                                                    | 0.000<br>ADF<br>kg<br>0.714<br>0.000                                                                                                    | 0.004<br>CA<br>kg<br>0.029<br>0.000                                                                                                    | 0.0<br>                                                            |
| epor<br>Libr<br>ary<br>0<br>0                                                                              | t 03-3. Total Ration<br>Feed Name<br>ALFALFA middlings bloom<br>ALMOND hulls 15 percent<br>Crude Fiber<br>BUCKWHEAT grain                                                                                                    | 3.844<br>AMT_AF<br>kg<br>2.266753<br>0.000000<br>3.843945                                                                                                    | 3.383<br>AMT_DM<br>kg<br>2.040078<br>0.000000<br>3.382672                                                                                                    | 10.726<br>DE<br>Mcal<br>5.223<br>0.000<br>10.726                                                                                         | 0.423<br>CP<br>kg<br>0.347<br>0.000<br>0.423                                                                                                    | 0.399<br>CF<br>kg<br>0.530<br>0.000<br>0.399                                                                                                    | 0.000<br>ADF<br>kg<br>0.714<br>0.000<br>0.000                                                                                                    | 0.004<br>CA<br>kg<br>0.029<br>0.000<br>0.004                                                                                                    | 0.01                                                               |
| Libr<br>ary<br>0<br>0<br>0                                                                                 | t 03-3. Total Ration<br>Feed Name<br>ALFALFA middlings bloom<br>ALMOND hulls 15 percent<br>Crude Fiber<br>BUCKWHEAT grain<br>CALCIUM phosphate di                                                                                                    | 3.844<br>AMT_AF<br>kg<br>2.266753<br>0.000000<br>3.843945<br>0.000000                                                                                                 | 3.383<br>AMT_DM<br>kg<br>2.040078<br>0.00000<br>3.382672<br>0.000000                                                                                                    | 10.726<br>DE<br>Mcal<br>5.223<br>0.000<br>10.726<br>0.000                                                                                | 0.423<br>CP<br>kg<br>0.347<br>0.000<br>0.423<br>0.000                                                                                                    | 0.399<br>CF<br>kg<br>0.530<br>0.000<br>0.399<br>0.000                                                                                                    | 0.000<br>ADF<br>kg<br>0.714<br>0.000<br>0.000<br>0.000                                                                                                    | 0.004<br>CA<br>kg<br>0.029<br>0.000<br>0.004<br>0.000                                                                                                    | 0.00                                                               |
| Libr<br>ary<br>0<br>0<br>0                                                                                 | t 03-3. Total Ration<br>Feed Name<br>ALFALFA middlings bloom<br>ALMOND hulls 15 percent<br>Crude Fiber<br>BUCKWHEAT grain<br>CALCIUM phosphate di<br>CORN grain flaked                                                                                                    | 3.844<br>AMT_AF<br>kg<br>2.266753<br>0.000000<br>3.843945<br>0.000000<br>0.000000                                                                                     | 3.383<br>AMT_DM<br>kg<br>2.040078<br>0.000000<br>3.382672<br>0.000000<br>0.000000                                                                                                 | 10.726<br>DE<br>Mcal<br>5.223<br>0.000<br>10.726<br>0.000<br>0.000                                                                       | 0.423<br>CP<br>kg<br>0.347<br>0.000<br>0.423<br>0.000<br>0.000                                                                                           | 0.399<br>CF<br>kg<br>0.530<br>0.000<br>0.399<br>0.000<br>0.000                                                                                                    | 0.000<br>ADF<br>kg<br>0.714<br>0.000<br>0.000<br>0.000<br>0.000                                                                                                    | 0.004<br>CA<br>kg<br>0.029<br>0.000<br>0.004<br>0.000<br>0.000                                                                                                    | 0.00<br>0.00<br>0.00<br>0.00<br>0.00<br>0.00                       |
| epor<br>Libr<br>ary<br>0<br>0<br>0<br>0<br>0<br>0                                                          | t 03-3. Total Ration<br>Feed Name<br>ALFALFA middlings bloom<br>ALMOND hulls 15 percent<br>Crude Fiber<br>BUCKWHEAT grain<br>CALCIUM phosphate di<br>CORN grain flaked<br>FAT animal Hydroponic                                                                                                    | 3.844<br>AMT_AF<br>kg<br>2.266753<br>0.000000<br>3.843945<br>0.000000<br>0.000000<br>0.000000                                                                         | 3.383<br>AMT_DM<br>kg<br>2.040078<br>0.000000<br>3.382672<br>0.000000<br>0.000000<br>0.000000                                                                                     | 10.726<br>DE<br>Mcal<br>5.223<br>0.000<br>10.726<br>0.000<br>0.000<br>0.000                                                              | 0.423<br>CP<br>kg<br>0.347<br>0.000<br>0.423<br>0.000<br>0.000<br>0.000                                                                                  | 0.399<br>CF<br>kg<br>0.530<br>0.000<br>0.399<br>0.000<br>0.000<br>0.000                                                                                                    | 0.000<br>ADF<br>kg<br>0.714<br>0.000<br>0.000<br>0.000<br>0.000<br>0.000                                                                                                    | 0.004<br>CA<br>kg<br>0.029<br>0.000<br>0.004<br>0.000<br>0.000<br>0.000                                                                                                    | 0.00                                                               |
| epor<br>Libr<br>ary<br>0<br>0<br>0<br>0<br>0<br>0<br>0<br>0                                                | t 03-3. Total Ration<br>Feed Name<br>ALFALFA middlings bloom<br>ALMOND hulls 15 percent<br>Crude Fiber<br>BUCKWHEAT grain<br>CALCIUM phosphate di<br>CORN grain flaked<br>FAT animal Hydroponic<br>MOLASSES cane                                                                                                    | 3.844<br>AMT_AF<br>kg<br>2.266753<br>0.000000<br>3.843945<br>0.000000<br>0.000000<br>0.000000                                                                         | 3.383<br>AMT_DM<br>kg<br>2.040078<br>0.000000<br>3.382672<br>0.000000<br>0.000000<br>0.000000                                                                                     | 10.726<br>DE<br>Mcal<br>5.223<br>0.000<br>10.726<br>0.000<br>0.000<br>0.000<br>0.000                                                     | 0.423<br>CP<br>kg<br>0.347<br>0.000<br>0.423<br>0.000<br>0.000<br>0.000<br>0.000                                                                         | 0.399<br>CF<br>kg<br>0.530<br>0.000<br>0.399<br>0.000<br>0.000<br>0.000<br>0.000                                                                                           | 0.000<br>ADF<br>kg<br>0.714<br>0.000<br>0.000<br>0.000<br>0.000<br>0.000<br>0.000                                                                                                    | 0.004<br>CA<br>kg<br>0.029<br>0.000<br>0.004<br>0.000<br>0.000<br>0.000<br>0.000                                                                                                    | 0.00                                                               |
| epor<br>Libr<br>ary<br>0<br>0<br>0<br>0<br>0<br>0<br>0<br>0<br>0                                           | t 03-3. Total Ration<br>Feed Name<br>ALFALFA middlings bloom<br>ALMOND hulls 15 percent<br>Crude Fiber<br>BUCKWHEAT grain<br>CALCIUM phosphate di<br>CORN grain flaked<br>FAT animal Hydroponic<br>MOLASSES cane<br>OAT hay dough stage                                                                                                  | 3.844<br>AMT_AF<br>kg<br>2.266753<br>0.000000<br>3.843945<br>0.000000<br>0.000000<br>0.000000<br>0.000000<br>0.000000                                                 | 3.383<br>AMT_DM<br>kg<br>2.040078<br>0.000000<br>3.382672<br>0.000000<br>0.000000<br>0.000000<br>0.000000<br>0.000000                                                             | 10.726<br>DE<br>Mcal<br>5.223<br>0.000<br>10.726<br>0.000<br>0.000<br>0.000<br>0.000<br>0.000                                            | 0.423<br>CP<br>kg<br>0.347<br>0.000<br>0.423<br>0.000<br>0.000<br>0.000<br>0.000<br>0.000                                                                | 0.399<br>CF<br>kg<br>0.530<br>0.000<br>0.399<br>0.000<br>0.000<br>0.000<br>0.000<br>0.000                                                                                  | 0.000<br>ADF<br>kg<br>0.714<br>0.000<br>0.000<br>0.000<br>0.000<br>0.000<br>0.000<br>0.000                                                                                                    | 0.004<br>CA<br>kg<br>0.029<br>0.000<br>0.000<br>0.000<br>0.000<br>0.000<br>0.000<br>0.000                                                                                                    | 0.00<br>0.00<br>0.00<br>0.00<br>0.00<br>0.00<br>0.00<br>0.0        |
| epor<br>Libr<br>ary<br>0<br>0<br>0<br>0<br>0<br>0<br>0<br>0<br>0<br>0<br>0<br>0<br>0<br>0<br>0             | t 03-3. Total Ration<br>Feed Name<br>ALFALFA middlings bloom<br>ALMOND hulls 15 percent<br>Crude Fiber<br>BUCKWHEAT grain<br>CALCIUM phosphate di<br>CORN grain flaked<br>FAT animal Hydroponic<br>MOLASSES cane<br>OAT hay dough stage<br>OYSTERSHELL ground                                                                            | 3.844<br>AMT_AF<br>kg<br>2.266753<br>0.000000<br>3.843945<br>0.000000<br>0.000000<br>0.000000<br>0.000000<br>0.000000<br>0.000000                                     | 3.383<br>AMT_DM<br>kg<br>2.040078<br>0.000000<br>3.382672<br>0.000000<br>0.000000<br>0.000000<br>0.000000<br>0.000000                                                             | 10.726<br>DE<br>Mcal<br>5.223<br>0.000<br>10.726<br>0.000<br>0.000<br>0.000<br>0.000<br>0.000<br>0.000                                   | 0.423<br>CP<br>kg<br>0.347<br>0.000<br>0.423<br>0.000<br>0.000<br>0.000<br>0.000<br>0.000<br>0.000                                                       | 0.399<br>CF<br>kg<br>0.530<br>0.000<br>0.399<br>0.000<br>0.000<br>0.000<br>0.000<br>0.000<br>0.000                                                                         | 0.000<br>ADF<br>kg<br>0.714<br>0.000<br>0.000<br>0.000<br>0.000<br>0.000<br>0.000<br>0.000<br>0.000                                                                                                    | 0.004<br>CA<br>kg<br>0.029<br>0.000<br>0.004<br>0.000<br>0.000<br>0.000<br>0.000<br>0.000<br>0.000                                                                                                    | 0.00<br>0.00<br>0.00<br>0.00<br>0.00<br>0.00<br>0.00<br>0.0        |
| Libr<br>ary<br>0<br>0<br>0<br>0<br>0<br>0<br>0<br>0<br>0<br>0<br>0<br>0<br>0<br>0<br>0<br>0<br>0<br>0<br>0 | t 03-3. Total Ration<br>Feed Name<br>ALFALFA middlings bloom<br>ALMOND hulls 15 percent<br>Crude Fiber<br>BUCKWHEAT grain<br>CALCIUM phosphate di<br>CARI grain flaked<br>FAT animal Hydroponic<br>MOLASSES cane<br>OAT hay dough stage<br>OYSTERSHELL ground<br>RICE hulls                                                              | 3.844<br>AMT_AF_kg<br>2.266753<br>0.000000<br>0.000000<br>0.000000<br>0.000000<br>0.000000<br>0.000000<br>0.000000<br>0.000000<br>0.000000<br>0.000000                | 3.383<br>AMT_DM kg<br>2.040078<br>0.000000<br>0.000000<br>0.000000<br>0.000000<br>0.000000<br>0.000000<br>0.000000<br>0.000000<br>0.000000<br>0.000000                            | 10.726<br>DE<br>Mcal<br>5.223<br>0.000<br>0.000<br>0.000<br>0.000<br>0.000<br>0.000<br>0.000<br>0.000<br>1.220                           | 0.423<br>CP<br>kg<br>0.347<br>0.000<br>0.000<br>0.000<br>0.000<br>0.000<br>0.000<br>0.000<br>0.000<br>0.000<br>0.000<br>0.000<br>0.000                   | 0.399<br>CF<br>kg<br>0.530<br>0.000<br>0.000<br>0.000<br>0.000<br>0.000<br>0.000<br>0.000<br>0.000<br>0.000<br>0.000                                                       | 0.000<br>ADF<br>kg<br>0.714<br>0.000<br>0.000<br>0.000<br>0.000<br>0.000<br>0.000<br>0.000<br>0.000<br>0.000<br>0.000                                                                                                    | 0.004<br>CA<br>kg<br>0.029<br>0.000<br>0.000<br>0.000<br>0.000<br>0.000<br>0.000<br>0.000<br>0.000<br>0.000                                                                                                    | 0.00<br>0.00<br>0.00<br>0.00<br>0.00<br>0.00<br>0.00<br>0.0        |
| epor<br>Libr<br>ary<br>0<br>0<br>0<br>0<br>0<br>0<br>0<br>0<br>0<br>0<br>0<br>0<br>0                       | t 03-3. Total Ration<br>Feed Name<br>ALFALFA middlings bloom<br>ALMOND hulls 15 percent<br>Crude Fiber<br>BUCKWHEAT grain<br>CALCIUM phosphate di<br>CORN grain flaked<br>FAT animal Hydroponic<br>MOLASSES cane<br>OAT hay dough stage<br>OYSTERSHELL ground<br>RICE hulls<br>UREA 45% nitrogen                                         | 3.844<br>AMT_AF<br>kg<br>2.266753<br>0.000000<br>0.000000<br>0.000000<br>0.000000<br>0.000000<br>0.000000<br>0.000000<br>0.000000<br>0.000000                         | 3.383<br>AMT_DM<br>kg<br>2.040078<br>0.000000<br>3.382672<br>0.000000<br>0.000000<br>0.000000<br>0.000000<br>0.000000<br>0.000000<br>0.000000<br>0.000000                         | 10.726<br>Mcal<br>5.223<br>0.000<br>10.726<br>0.000<br>0.000<br>0.000<br>0.000<br>0.000<br>0.000<br>0.000<br>0.000<br>0.000              | 0.423<br>CP<br>kg<br>0.347<br>0.000<br>0.423<br>0.000<br>0.000<br>0.000<br>0.000<br>0.000<br>0.000<br>0.000<br>0.000                                     | 0.399<br>CF<br>kg<br>0.530<br>0.000<br>0.000<br>0.000<br>0.000<br>0.000<br>0.000<br>0.000<br>0.000<br>0.000<br>0.000<br>0.000<br>0.000                                     | 0.000<br>ADF<br>kg<br>0.714<br>0.000<br>0.000<br>0.000<br>0.000<br>0.000<br>0.000<br>0.000<br>0.000<br>0.000<br>0.000<br>0.000<br>0.000                                                                                                    | 0.004<br>CA<br>kg<br>0.029<br>0.000<br>0.000 | 0.00<br>0.00<br>0.00<br>0.00<br>0.00<br>0.00<br>0.00<br>0.0        |
| Libr<br>ary<br>0<br>0<br>0<br>0<br>0<br>0<br>0<br>0<br>0<br>0<br>0<br>0<br>0<br>0<br>0<br>0<br>0<br>0<br>0 | t 03-3. Total Ration<br>Feed Name<br>ALFALFA middlings bloom<br>ALMOND hulls 15 percent<br>Crude Fiber<br>BUCKWHEAT grain<br>CALCIUM phosphate di<br>CORN grain flaked<br>FAT animal Hydroponic<br>MOLASSES cane<br>OAT hay dough stage<br>OYSTERSHELL ground<br>RICE hulls<br>UREA 45% nitrogen<br>WHEAT grain Soft red<br>winter (SRW) | 3.844<br>AMT_AF<br>kg<br>2.266753<br>0.000000<br>3.843945<br>0.000000<br>0.000000<br>0.000000<br>0.000000<br>0.000000<br>0.000000<br>0.000000<br>0.000000<br>0.000000 | 3.383<br>AMT_DM<br>kg<br>2.040078<br>0.000000<br>3.382672<br>0.000000<br>0.000000<br>0.000000<br>0.000000<br>0.000000<br>0.000000<br>0.000000<br>0.000000<br>0.000000<br>0.000000 | DE<br>Mcal<br>5.223<br>0.000<br>0.000<br>0.000<br>0.000<br>0.000<br>0.000<br>0.000<br>0.000<br>0.000<br>0.000<br>0.000<br>0.000<br>0.000 | 0.423<br>CP<br>kg<br>0.347<br>0.000<br>0.423<br>0.000<br>0.000<br>0.000<br>0.000<br>0.000<br>0.000<br>0.000<br>0.000<br>0.000<br>0.000<br>0.000<br>0.000 | 0.399<br>CF<br>kg<br>0.530<br>0.000<br>0.000<br>0.000<br>0.000<br>0.000<br>0.000<br>0.000<br>0.000<br>0.000<br>0.000<br>0.000<br>0.000<br>0.000<br>0.000<br>0.000<br>0.000 | 0.000<br>ADF<br>kg<br>0.714<br>0.000<br>0.0000<br>0.0000<br>0.0000<br>0.0000<br>0.0000<br>0.0000<br>0.0000<br>0.0000<br>0.0000<br>0.0000<br>0.0000<br>0.0000<br>0.0000<br>0.0000<br>0.0000<br>0.0000<br>0.0000<br>0.0000<br>0.0000<br>0.0000<br>0.0000<br>0.0000<br>0.00000<br>0.0000<br>0.0000<br>0.00000<br>0.00000<br>0.00000<br>0.00000000 | 0.004<br>CA<br>kg<br>0.029<br>0.000<br>0.000<br>0.000<br>0.000<br>0.000<br>0.000<br>0.000<br>0.000<br>0.000<br>0.000<br>0.000<br>0.000                                                                                                    | 0.0<br>0.0<br>0.0<br>0.0<br>0.0<br>0.0<br>0.0<br>0.0<br>0.0<br>0.0 |

# Report 03. Ration Composition (Important nutrients)

This report lists the amounts of important nutrients such ad energy (DE), crude protein (CP), fiber (CF, ADF). And minerals (CA, P) for each feed. The list is generated separately for roughages, concentrates, and total ration. The last row of each report shows the total amount of nutrients in the diet. In this example, we have 17.169 Mcal of Digestible Energy (DE), 846 grams of crude protein, 1.917 kg of crude fiber (CF), 35 grams of Calcium, and 19 grams of phosphor. The dry matte intake is 7.725 kg per day per head., which is equivalent of 8.613 daily intake on as fed basis. The diet consists mostly of alfalfa, buckwheat grain, and rice hull.

# Report 04. Ration Composition

|      |                                     |           |           |           |           | Price         | Price                   |       |
|------|-------------------------------------|-----------|-----------|-----------|-----------|---------------|-------------------------|-------|
| Libr |                                     | Intake DM | Intake DM | Intake AF | Intake AF | +/ Metric ton | <pre>#/Metric ton</pre> | Price |
| ary  | Feed Name                           | kg        | %         | kg        | %         | As Fed        | Dry Matter              | •/day |
| 0    | ALFALFA middlings bloom             | 2.040078  | 26.409152 | 2.266753  | 26.317737 | 137.79        | 153.10                  | 0.31  |
| 0    | ALMOND hulls 15 percent Crude Fiber | 0.000000  | 0.000000  | 0.000000  | 0.000000  | 82.67         | 91.86                   | 0.00  |
| 0    | BUCKWHEAT grain                     | 3.382672  | 43.789257 | 3.843945  | 44.629447 | 110.23        | 125.26                  | 0.42  |
| 0    | CALCIUM phosphate di                | 0.000000  | 0.000000  | 0.000000  | 0.000000  | 529.10        | 545.46                  | 0.00  |
| 0    | CORN grain flaked                   | 0.000000  | 0.000000  | 0.000000  | 0.000000  | 132.28        | 148.63                  | 0.00  |
| 0    | FAT animal Hydroponic               | 0.000000  | 0.000000  | 0.000000  | 0.000000  | 264.55        | 267.22                  | 0.00  |
| 0    | MOLASSES cane                       | 0.000000  | 0.000000  | 0.000000  | 0.000000  | 88.18         | 117.57                  | 0.00  |
| 0    | OAT hay dough stage                 | 0.000000  | 0.000000  | 0.000000  | 0.000000  | 110.23        | 122.48                  | 0.00  |
| 0    | OYSTERSHELL ground                  | 0.000000  | 0.000000  | 0.000000  | 0.000000  | 110.23        | 111.34                  | 0.00  |
| 0    | RICE hulls                          | 2.302140  | 29.801591 | 2.502326  | 29.052816 | 0.00          | 0.00                    | 0.00  |
| 0    | UREA 45% nitrogen                   | 0.000000  | 0.000000  | 0.000000  | 0.000000  | 264.55        | 267.22                  | 0.00  |
| 0    | WHEAT grain Soft red winter (SRW)   | 0.000000  | 0.000000  | 0.000000  | 0.000000  | 137.78        | 156.57                  | 0.00  |
|      |                                     | 7.72      | 100.00    | 8.61      | 100.00    | 85.46         | 95.28                   | 0.74  |

This report displays the amounts of all feeds used in the ration. The following information is included for each feed used in the ration:

- 1. The amount of the feed in the ration, lb/day or kg/day, as fed basis.
- 2. The percentage of the feed in the ration (or group), as fed basis.
- 3. The amount of the feed in the ration, lb/day or kg/day, on a 100% dry matter basis.
- 4. The percentage of the feed in the ration (or group), on a 100% dry matter basis.

In this example, The ration consists of 26% of alfalfa and 45% of buckweat grain, and 29% of rice hulls on "as fed" basis. The intake is 7.72 kg on "100% dry matter" basis or 8.61 kg on "as fed" basis. The ration price is 85.46 local currency per metric ton on "as fed" basis, or 95.78 local currency per metric ton on "100% dry matter" basis. The ration cost is about 0.74 local currency per head per day.

# Report 05. Price Range

#### Report 05. Price Range and Feeds Not Used

Report 05\_1. Feeds used in ration

| Lib | Name                    | Amount Kg<br>as Fed | Price at<br>Formulation<br>•/Metric ton As Fed | Lower Range Price<br>•/Metric ton As Fed | Upper Range Price<br>•/Metric ton As Fed |
|-----|-------------------------|---------------------|------------------------------------------------|------------------------------------------|------------------------------------------|
| 0   | ALFALFA middlings bloom | 2.266753            | 137.79                                         | 112.72                                   | 150.17                                   |
| 0   | BUCKWHEAT grain         | 3.843945            | 110.23                                         | 93.79                                    | 121.79                                   |
| 0   | RICE hulls              | 2.502326            | 0.00                                           | -115.26                                  | 62.88                                    |

#### Report 05\_2. Feeds not used in ration

| Lib | Name                                | Price at<br>formulation<br>•/Metric ton As Fed | Oppurtunity price<br>•/Metric ton As Fed |
|-----|-------------------------------------|------------------------------------------------|------------------------------------------|
| 0   | ALMOND hulls 15 percent Crude Fiber | 82.67                                          | 14.76                                    |
| 0   | CALCIUM phosphate di                | 529.10                                         | -28.14                                   |
| 0   | CORN grain flaked                   | 132.28                                         | 108.05                                   |
| 0   | FAT animal Hydroponic               | 264.55                                         | 124.08                                   |
| 0   | MOLASSES cane                       | 88.18                                          | 49.77                                    |
| 0   | OAT hay dough stage                 | 110.23                                         | 90.26                                    |
| 0   | OYSTERSHELL ground                  | 110.23                                         | -28.72                                   |
| 0   | UREA 45% nitrogen                   | 264.55                                         | 215.83                                   |
| 0   | WHEAT grain Soft red winter (SRW)   | 137.78                                         | 108.94                                   |

This report displays the following information for feeds used in the ration:

1. The amount of each feed in the ration, lb/day or kg/day on an as fed basis.

2. The current price of the feed on an as fed basis.

3. The lower range of the feed price. This is the lowest price that the feed can have without affecting its amount used in the ration. If you change the feed to a price below the lower range and then reformulate the ration, the ration composition will change to include more of that feed. Other feeds previously used in the ration may no longer be used. If the lower range is negative, it is not practical to use more of the feed in the ration. If the lower range is -999999.99, the feed amount in the ration cannot be increased due to a maximum constraint on that feed.

4. The upper range of the feed price. This is the highest price that the feed can have without affecting its amount used in the ration. If you change the feed to a price above the upper range and then reformulate the ration, the ration composition will change to include less of that feed, or the feed may be eliminated from the ration. If the upper range is 999999.99, the feed amount in the ration cannot be decreased due to a minimum constraint on that feed.

Report 05\_2 displays the following information for feeds not used in the ration:

1. The current price of feeds on an as fed basis.

2. The opportunity price of feeds. This is the price that the feed must drops into it in order for it to be used in the ration. If you add a feed with a price of \$10000 per cwt to the feed list and then formulate the ration, the feed will not be included unless it contains some necessary nutrients that are not available from any other feed. If the feed is not used, it would become a good buy if its cost were less than or equal to the opportunity price.

| Report 06. | Nutrient Analy | vsis of Ration |
|------------|----------------|----------------|
|            |                | ,              |

| Nutrient | Display Name                  | Amount | Unit    |   | User Minimum | User Maximum | NRC Minimum | NRC Maximum |
|----------|-------------------------------|--------|---------|---|--------------|--------------|-------------|-------------|
| DM       | Feed Dry Matter               | 89.688 | % DM    |   |              |              |             |             |
|          |                               | 7.725  | kg      | * | 7.725        | 7.725        | 7.725       | 7.725       |
| DE       | Digestible Energy             | 2.223  | Mcal/kg |   |              |              |             |             |
|          |                               | 17.169 | Mcal    |   |              |              |             |             |
| ME       | Metabolizable<br>Energy       | 1.822  | Mcal/kg |   |              |              |             |             |
|          |                               | 14.079 | Mcal    |   |              |              |             |             |
| NEM      | Net Energy for<br>Maintenance | 1.070  | Mcal/kg |   | 1.070        | 1.070        | 1.070       | 1.070       |
|          |                               | 8.269  | Mcal    | * |              |              | 8.269       |             |
| NEG      | Net Energy for<br>Gain        | 0.651  | Mcal/kg |   |              |              | 0.518       |             |
|          |                               | 5.028  | Mcal    |   |              |              | 0.000       |             |
| TDN      | Total Digestible<br>Nutrient  | 50.422 | % DM    |   |              |              |             |             |
|          |                               | 3.895  | kg      |   |              |              |             |             |
| CP       | Crude Protein                 | 10.947 | % DM    |   | 10.947       |              | 10.947      |             |
|          |                               | 0.846  | kg      | * |              |              | 0.846       |             |
|          |                               | 0.552  | kg      |   |              |              |             |             |
| CA       | Calcium                       | 0.450  | % DM    |   | 0.381        | 2.000        | 0.381       | 2.000       |
|          |                               | 0.035  | kg      |   |              |              | 0.029       |             |
| CL       | Chlorine                      | 0.146  | % DM    |   |              |              |             |             |
|          |                               | 0.011  | kg      |   |              |              |             |             |
| MG       | Magnesium                     | 0.382  | % DM    |   |              |              | 0.100       | 0.40        |
|          |                               | 0.029  | kg      |   |              |              |             |             |
| P        | Phosphor                      | 0.249  | % DM    |   | 0.242        | 1.000        | 0.242       | 1.00        |
|          |                               | 0.019  | kg      |   |              |              | 0.019       |             |

This report displays nutrient analysis for all feeds in the ration. The following information is included:

1. **Amount and type**. Two lines are displayed for each nutrient: line 1 is the CONCENTRATION (percent, ppm, Mcal/lb, etc.) of the nutrient. Line 2 is the AMOUNT (lb, kg, Mcal, etc.) of the nutrient contained in the ration.

2. **NRC recommendation**. This is the nutrient amount recommended by the National Research Council. These amounts are calculated internally by the program, based upon the data that you supplied on the Animal Information page. Not all NRC amounts are used as constraints for ration formulation. By comparing the NRC recommendation with the actual amount of the nutrient in the ration, you can determine if the ration is deficient in that particular nutrient.

In the formulation module, you will also see the following:

**3. Minimum and maximum constraints**. These are the constraints which were used by the program when the ration was formulated.

In this example, NRC requirement for dry matter intake of 7.725 kg is satisfied. NRC requirement of 1.07 Mcal/kg of Net Energy for Maintenance and 0.58 Mcal/kg of Net Energy for Gain are satisfied. NRC requirement of 0.846 kg of Crude Protein is satisfied. NRC requirement of 29 g of Calcium and 16 g of Phosphor are satisfied. NRC requirement of 0.846 kg of Crude Protein is satisfied. In terms of energy, crude protein and minerals this is a balance ration.

Report 07 displays the performance information. Report 08 lists basic nutrient analysis of feeds. Report 09 lists major minerals analysis of feeds. Report 10 lists minor minerals analysis of feeds. Report 11 lists vitamins analysis of feeds. Report 12 lists Amino Acids Analysis of Feeds.

# FEED TAG

| Beef_LA_Eng[TAG]                           |                                 |  |  |  |
|--------------------------------------------|---------------------------------|--|--|--|
| Feed Tag                                   |                                 |  |  |  |
|                                            |                                 |  |  |  |
| Feed Name                                  |                                 |  |  |  |
| Feed Group                                 | Dry forage and roughage legumes |  |  |  |
| Dry Matter of Feed (DM) (%)                | 90                              |  |  |  |
| Crude Protein (CP) (% AF)                  | 20                              |  |  |  |
| NPN Protein Equivalent (% AF)              | 0                               |  |  |  |
| Fat or Oil (EE) (% AF)                     | 2.7                             |  |  |  |
| Ash (% AF)                                 | 9.8                             |  |  |  |
| Crude Fiber (CF) (% AF)                    | 23                              |  |  |  |
| Enerav values on 100% DM Basis             |                                 |  |  |  |
| Digestible Energy (DE) (Mcal/kg)           | 2.74                            |  |  |  |
| Metabolizable Energy (ME) (Mcal/kg)        | 2.25                            |  |  |  |
| Net Energy for Maintenance (NEM) (Mcal/kg) | 1.38                            |  |  |  |
| Net Energy for Gain (NEG) (Mcal/kg)        | 0.94                            |  |  |  |
| Net Energy for Lactation (NEL) (Mcal/kg)   | 1.4                             |  |  |  |
| Total Digestible Nutrients (TDN) (% DM)    | 62.23                           |  |  |  |
|                                            |                                 |  |  |  |
| Defaults                                   | Help Calculate Main Menu        |  |  |  |

This module calculates the energy values of a feed using the basic nutrient analysis of feeds, which consists of crude protein (CP), non-protein nitrogen protein equivalent, fat or oil or ether extract (EE), ash, and crude fiber (CF). For air-dried feeds the dry matter of feed is usually about 90%.

The input entries are on "as fed" basis, but the output values are on 100% dry matter basis. The program provides a "Default" button to populate the input entries with default values. We recommend that you use this button and then modify the input entries.

### Feed Name

Assign a name for feed. Example, ALFALFA. The feed name is not used in the energy calculation. It is just for identification.

### Feed Group

Select a group for feed. Example, Dry forage and roughage: Legumes. The feed group is used for energy calculations. Thde program support seven feed groups as listed below:

- 1. General
- 2. Dry forage and roughage, legumes
- 3. Dry forage and roughage, non-legumes
- 4. Pasture and range plant

- 5. Silage
- 6. Energy feeds
- 7. Protein Supplements feeds

If you do not know the feed group, select the General option.

### Dry Matter of Feed

Enter a value between 1 to 100%. Example: 90.00%

*Crude Protein (CP)* Enter a value between 0 to 100%. Example: 90.00%

### NPN Protein Equivalent

Enter a value between 0 to 100%. Example: 0.00%

*Fat or Oil (EE)* Enter a value between 0 to 100%. Example: 2.70%

### Ash

Enter a value between 0 to 100%. Example: 9.80%

### Crude Fiber (CF)

Enter a value between 0 to 100%. Example: 23.00%

After entering input values, click the Calculate button, The program calculates energy values, using the following algorithm:

### Step 1

Converts all values to 100% DM basis.

### Step 2.

Calculates Digestible Energy, Mcal/kg, for different groups:

General:

DE= 3.916828 - 0.00812 \*CP+0.04554 \* EE-0.0176 \* ash-0.0422 \* CF

Dry forage and roughage, legumes:

```
DE= 2.811904 + 0.0209413*CP + 0.006492 *EE + 0.01302*ash - 0.0274 *CF
```

Dry forage and roughage, non-legumes:

```
DE= 3.264743 + 0.06363 *CP - 0.0761 * EE - 0.0508 *ash -0 .0283 *CF
```

Pasture and range plant:

```
DE= 3.723255 + 0.002459 *CP + 0.0815818*EE - 0.0211 *ash - 0.036135 *CF
```

Silage

```
DE= 3.681242 - 0.0130 *CP + 0.04553 *EE - 0.0328 *ash - 0.0284 *CF
```

Energy feeds

```
DE= 3.729697 + 0.008047 *CP + 0.04582 *EE - 0.0393 *ash - 0.0392 *CF
```

Protein Supplements feeds

```
DE= 4.706482 - 0.0158 *CP + 0.034633 *EE - 0.0241 *ash - 0.0598 *CF
```

# Step 3

Corrects for Non-Protein Nitrogen Protein Equivalent:

DE = DE \* (1-(CP \* NPN/28200))

### Step 4

All other energy values are calculated by using DE.

Metabolizable Energy, Mcal/kg:

ME = 0.82 \* DE

Net Energy for Maintenance, Mcal/kg:

NEM = 1.37 \* ME - 0.138 \* ME \* ME + 0.0105 \* ME \* ME \* ME - 1.12

Net Energy for Gain, Mcal/kg:

NEG = 1.42 \* ME - 0.147 \* ME \* ME + 0.0122 \* ME \* ME \* ME - 1.65

Total Digestible Nutrients, %:

TDN = 100 \* (DE/4.4)

Net Energy for Lactation, Mcal/kg:

NEL = 0.0245 \* TDN - 0.12

### Step 5

Converts to English system, if necessary.

# FEED LIBRARY EDITOR

| Beef_LA_Eng[LIB]                                                                                                    |           | × |
|----------------------------------------------------------------------------------------------------|-----------|---|
| Feed Library                                                                                                    |           |   |
| Select a Feed Libray                                                                                                    |           |   |
| 0. Standard Library ~                                                                                                    |           |   |
| Feed Names                                                                                                    |           |   |
| ACORNS         ACORNS white oak         ALFALFA dehydrated 15% Phosphor         ALFALFA dehydrated 20% Phosphor         ALFALFA dehydrated 20% Phosphor         ALFALFA dehydrated 20% Phosphor         ALFALFA dehydrated 20% Phosphor         ALFALFA dehydrated 20% Phosphor         ALFALFA early vegetation         ALFALFA hay 23% Crude Fiber         ALFALFA hay 23% Crude Fiber         ALFALFA hay 23% Crude Fiber         ALFALFA hay 23% Crude Fiber         ALFALFA hay 23% Crude Fiber         ALFALFA hay 23% Crude Fiber         ALFALFA hay 23% Crude Fiber         ALFALFA hay 23% Crude Fiber         ALFALFA hay 23% Crude Fiber         ALFALFA hay 23% Crude Fiber         ALFALFA hay 23% Crude Fiber         ALFALFA hay 23% Crude Fiber         ALFALFA hay 23% Crude Fiber         ALFALFA state vegetation         ALFALFA state vegetation         ALFALFA state vegetation         ALFALFA state vegetation         ALFALFA state vegetation         ALFALFA state vegetation         ALFALFA state vegetation         ALFALFA state vegetation         ALFALFA state vegetation         ALFALFA state vegetation         ALFALFA state vegetation         ALFALFA state |           |   |
| Export to Excel                                                                                                    |           |   |
|                                                                                                    |           |   |
|                                                                                                    | Main Menu |   |

There are three feed libraries:

- 0 Standard Feed Library
- 1 Alternate Feed Library
- 2 Infeasible Feed Library

The standard feed library contains 708 standard feeds. Standard feeds are mostly available in the USA. The Alternate feed library is populated with local feeds from Laos. The infeasible feed library contains special feeds that are used to trouble sh0ot the least cost formulation results.

# Edit

To edit a feed, navigate to that feed and then press the [Edit] button. The [Feed Nutrient Analysis] dialog box appears as shown below:

| Feed Nutrient Analysis X |                                      |                     |      |   |  |
|--------------------------|--------------------------------------|---------------------|------|---|--|
| Edit Feed                |                                      |                     |      |   |  |
|                          | Library                              | 0. Standard Library | ✓    | ^ |  |
|                          | Feed Number                          | 708                 | ]    |   |  |
|                          | International Feed Number            | 6-05-555            | ]    |   |  |
|                          | Feed Name                            | ZINC sulfate        |      |   |  |
|                          | Feed Group                           | 3. Silage           | ~    |   |  |
|                          | Feed Type                            | 2. Concentrate      | ~    |   |  |
|                          | Maximum Volunray Intake (%)          | 0                   | ]    |   |  |
|                          | Feed Dry Matter (%)                  | 99                  | ]    |   |  |
|                          | Digestible Energy (Mcal/kg)          | 0                   | ]    |   |  |
|                          | Metabolizable Energy (Mcal/kg)       | 0                   | ]    |   |  |
|                          | Net Energy for Maintenance (Mcal/kg) | 0                   | ]    |   |  |
|                          | Net Energy for Gain (Mcal/kg)        | 0                   |      |   |  |
|                          | Total Digestible Nutrient (% DM)     | 0                   | ]    |   |  |
|                          | Crude Protein (% DM)                 | 0                   | ]    |   |  |
|                          | Undegradable Intake Protein (% DM)   | 0                   |      |   |  |
|                          | Degradable Intake Protein (% DM)     | 0                   |      |   |  |
|                          | Non-Protein Nitrogen (% DM)          | 0                   |      |   |  |
|                          | Ether Extract (% DM)                 | 0                   |      |   |  |
|                          | Ash (% DM)                           | 0                   |      | ~ |  |
|                          |                                      | Cancel              | Save |   |  |

For description of entries in this screen, please refer to the Feed List section of this manual.

# Add

To add a new feed, press the [ADD] button. The [Feed Nutrient Analysis] dialog box appears. The data entries are like ones described for the Edit operation, described above.

# Delete

All feeds in the standard and infeasible libraris are locked and cannot be deleted. But if you add your own feeds to these libraries, you can delete them because they will not be locked.

# Export to another library

You can export feeds from the standard library to the alternate library and then modify them in the new library. This is one way to populate the alternate library with feeds from the standard library and then modify them to match the local feeds.

# Export to Excel

You can export feed libraries to Excel and inspect them in Excel. The exported files will be store in the "xls" subdirector of the main folder of the at: C:\Program Files (x86)\UCDAVIS\GlobalFARP\xls\

If the export operation is successful, the program displays a message, telling the user where to find the exported Excel file.

The file name for the standard feed library for Laos in English is TauStd\_LA\_Eng.xls, The file name for the standard feed library for Laos in Lao is TauStd\_LA\_Lao.xls.

# Structure of feed libraries

Each feed library has 77 columns as listed below:

| Column | Internal Name | Display Name              | Metric Unit |
|--------|---------------|---------------------------|-------------|
| 1      | LIB           | Library                   |             |
| 2      | NAME          | Feed Name                 |             |
| 3      | NUMBER        | Feed Number               |             |
| 4      | PRICE         | Feed Price                |             |
| 5      | PRICEUNIT     | Feed Price Unit           |             |
| 6      | INTFEEDNO     | International Feed Number |             |
| 7      | TYPE          | Feed Type                 |             |
| 8      | MVI           | Maximum Voluntary Intake  | %           |
| 9      | DM            | Feed Dry Matter           | %           |
| 10     | DMBASIS       | Dry Matter Basis          | %           |
| 11     | G1            | Feed Group                |             |
| 12     | G2            | Second Feed Group         |             |
| 13     | G3            | Third Feed Group          |             |
| 14     | G4            | Fourth Feed Group         |             |
| 15     | MINAMT1       | Minimum Amount 1          |             |
| 16     | MINTYPE1      | Minimum Type 1            |             |
| 17     | MAXAMT1       | Maximum Amount 1          |             |
| 18     | MAXTYPE1      | Maximum Type 1            |             |
| 19     | MINAMT2       | Minimum Amount 2          |             |
| 20     | MINTYPE2      | Minimum Type 2            |             |
| 21     | MAXAMT2       | Maximum Amount 2          |             |
| 22     | MAXTYPE2      | Maximum Type 2            |             |
| 23     | MINAMT3       | Minimum Amount 3          |             |
| 24     | MINTYPE3      | Minimum Type 3            |             |
| 25     | MAXAMT3       | Maximum Amount 3          |             |
| 26     | MAXTYPE3      | Maximum Type 3            |             |
| 27     | AMT_AF        | Amount AS FED             | kg          |
| 28     | AMT_DM        | Amount DM                 | kg          |
| 29     | PCT_AF        | Percent AS FED            | %           |

| 30 | PCT_DM     | Percent DM                  | %       |
|----|------------|-----------------------------|---------|
| 31 | AMOUNTUNIT | Feed Amount Unit            |         |
| 32 | LOCKED     | Locked                      |         |
| 33 | DE         | Digestible Energy           | Mcal/kg |
| 34 | ME         | Metabolizable Energy        | Mcal/kg |
| 35 | NEM        | Net Energy for Maintenance  | Mcal/kg |
| 36 | NEG        | Net Energy for Gain         | Mcal/kg |
| 37 | TDN        | Total Digestible Nutrient   | % DM    |
| 38 | СР         | Crude Protein               | % DM    |
| 39 | UIP        | Undegradable Intake Protein | % DM    |
| 40 | DIP        | Degradable Intake Protein   | % DM    |
| 41 | NPN        | Non-Protein Nitrogen        | % DM    |
| 42 | EE         | Ether Extract               | % DM    |
| 43 | ASH        | Ash                         | % DM    |
| 44 | CF         | Crude Fiber                 | % DM    |
| 45 | CELL       | Cellulose                   | % DM    |
| 46 | ADF        | Acid Detergent Fiber        | % DM    |
| 47 | NDF        | Neutral Diet Fiber          | % DM    |
| 48 | NCHO       | Non Structure Carbohydrate  | % DM    |
| 49 | HC         | Hemicellulose               | % DM    |
| 50 | LIGN       | Lignin                      | % DM    |
| 51 | CA         | Calcium                     | % DM    |
| 52 | CL         | Chlorine                    | % DM    |
| 53 | MG         | Magnesium                   | % DM    |
| 54 | Р          | Phosphor                    | % DM    |
| 55 | К          | Potassium                   | % DM    |
| 56 | NA         | Sodium                      | % DM    |
| 57 | S          | Sulfur                      | % DM    |
| 58 | СО         | Cobalt                      | ppm     |
| 59 | CU         | Cupper                      | ppm     |
| 60 | 1          | lodine                      | ppm     |
| 61 | FE         | Iron                        | ppm     |
| 62 | MN         | Magnesium                   | ppm     |
| 63 | SE         | Selenium                    | ppm     |
| 64 | ZN         | Zinc                        | ppm     |
| 65 | VITA       | Vitamin A                   | k IU/kg |
| 66 | VITD       | Vitamin D                   | k IU/kg |
| 67 | VITE       | Vitamin E                   | IU/kg   |
| 68 | ARGI       | Arginine                    | % DM    |
| 69 | HIST       | Histidine                   | % DM    |
| 70 | LYSI       | Lysine                      | % DM    |

| 71 | METH | Methionine    | % DM |
|----|------|---------------|------|
| 72 | PHEN | Phenylalanine | % DM |
| 73 | THRE | Threonine     | % DM |
| 74 | NUT1 | Nutrient 1    | % DM |
| 75 | NUT2 | Nutrient 2    | % DM |
| 76 | NUT3 | Nutrient 3    | % DM |
| 77 | NUT4 | Nutrient 4    | % DM |

# Feed Groups

The program supports 13feed groups as listed below:

| NAME                     | NUMBER |
|--------------------------|--------|
| 01. Dry forage, roughage | 1      |
| 02. Pasture, range plant | 2      |
| 03. Silage               | 3      |
| 04. Energy feeds         | 4      |
| 05. Protein supplements  | 5      |
| 06. Mineral supplement   | 6      |
| 07. Vitamin supplements  | 7      |
| 08. Additives            | 8      |
| 09. Energy and protein   | 9      |
| 10. By-products          | 10     |
| 11. Fat and oils         | 11     |
| 12. Molasses             | 12     |
| 13. Real Feeds           | 13     |

The program currently does not provide any utility to modify this database, but we are planning to add this capacity in future releases of the software.